#### Document information

| Information | Content                                                                                                    |
|-------------|----------------------------------------------------------------------------------------------------|
| Keywords    | GD3160, gate, driver, power, inverter, Automotive                                                                                                    |
| Abstract    | The RDGD31603PHSEVM three-phase inverter is a functional hardware<br>power inverter reference design, which can be used as a foundation to<br>develop a complete ASIL-D compliant high voltage, high-power traction motor<br>inverter for electric vehicles. |

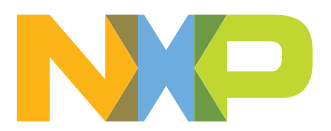

# **Revision history**

#### **Revision history**

| Rev | Date     | Description     |
|-----|----------|-----------------|
| v.1 | 20210818 | Initial version |

# Important notice

NXP provides the enclosed product(s) under the following conditions:

This reference design is intended for use of ENGINEERING DEVELOPMENT OR EVALUATION PURPOSES ONLY. It is provided as a sample IC pre-soldered to a printed circuit board to make it easier to access inputs, outputs, and supply terminals. This reference design may be used with any development system or other source of I/O signals by simply connecting it to the host MCU or computer board via off-the-shelf cables. Final device in an application will be heavily dependent on proper printed circuit board layout and heat sinking design as well as attention to supply filtering, transient suppression, and I/O signal quality.

The goods provided may not be complete in terms of required design, marketing, and or manufacturing related protective considerations, including product safety measures typically found in the end product incorporating the goods. Due to the open construction of the product, it is the user's responsibility to take any and all appropriate precautions with regard to electrostatic discharge. In order to minimize risks associated with the customers applications, adequate design and operating safeguards must be provided by the customer to minimize inherent or procedural hazards. For any safety concerns, contact NXP sales and technical support services.

# 1 Introduction

This document is the user guide for the RDGD31603PHSEVM reference design. This document is intended for the engineers involved in the evaluation, design, implementation, and validation of single-channel gate driver for IGBT/SiC, GD3160. The scope of this document is to provide the user with information to evaluate the single channel gate driver for IGBT/SiC, GD3160. This document covers connecting the hardware, installing the software and tools, configuring the environment and using the kit.

The RDGD31603PHSEVM is a fully functional three-phase inverter evaluation board populated with six GD3160 gate drivers with fault management and supporting circuitry. This board supports SPI daisy chain communication for programming and communication with three high-side gate drivers and three low-side gate drivers independently.

This board has low-voltage and high-voltage isolation in conjunction with gate drive integrated galvanic signal isolation. Other supporting features on the board include desaturation short-circuit detection, IGBT/SiC temperature sensing, DC Link bus voltage monitoring, phase current sensing, and motor resolver excitation and signal processing connection circuitry. See GD3160 data sheet for additional gate drive features.

# 2 Finding kit resources and information on the NXP web site

NXP Semiconductors provides online resources for this reference design and its supported device(s) on <u>http://www.nxp.com</u>.

The information page for RDGD31603PHSEVM reference design is at <u>http://</u><u>www.nxp.com/RDGD31603PHSEVM</u>. The information page provides overview information, documentation, software and tools, parametrics, ordering information and a **Getting Started** tab. The **Getting Started** tab provides quick-reference information applicable to using the RDGD31603PHSEVM reference design, including the downloadable assets referenced in this document.

## 2.1 Collaborate in the NXP community

The NXP community is for sharing ideas and tips, ask and answer technical questions, and receive input on just about any embedded design topic.

The NXP community is at <u>http://community.nxp.com</u>.

# 3 Getting ready

Working with the RDGD31603PHSEVM requires kit contents and a Windows PC workstation with FlexGUI software installed.

### 3.1 Kit contents

- Assembled and tested RDGD31603PHSEVM (three-phase inverter populated with 5.0 V compatible gate driver devices) board in an anti-static bag
- 3.3 V to 5.0 V translator board connected to FRDM-KL25Z MCU (KITGD3160TREVB) with micro-USB cable for using FlexGUI software control
- Quick Start Guide

### 3.2 Additional hardware

In addition to the kit contents, the following hardware is necessary or beneficial when working with this reference board.

- Microcontroller for SPI communication
- Compatible SiC MOSFET module
- DC link capacitor compatible with SiC (VE-Trac SiC from OnSemi NVXR17S90M2SP or ST SiC) MOSFET module
- HV power supply with protection shield and hearing protection
- · Current sensors for monitoring each phase current
- 12 V, 1.0 A DC power supply
- 4-channel oscilloscope with appropriate isolated probes

### 3.3 Windows PC workstation

This reference design requires a Windows PC workstation. Meeting these minimum specifications should produce great results when working with this evaluation board.

• USB-enabled computer with Windows 8 or Windows 10

### 3.4 Software

Installing software is necessary to work with this reference design. All listed software is available on the information page at <u>http://www.nxp.com/RDGD31603PHSEVM</u>.

- Flex GUI software for using with KITGD3160TREVB MCU/translator board
- S32S Design Studio IDE for power architecture
- Automotive Math and Motor Control Library (AMMCL)
- FreeMaster 2.0 runtime debugging tool
- Motor Control Application Tuning (MCAT)
- Example code, GD3160 Device Driver notes and GD31xx Device Driver Reference

# 4 Getting to know the hardware

### 4.1 RDGD31603PHSEVM features

- Capability to perform double pulse and short-circuit tests on Phase U using KITGD3160TREVB and FlexGUI. See Phase U schematics and FlexGUI Pulse tab (Figure 32 and Figure 33).
- Evaluation board designed for and populated with GD3160 Gate Drivers and protection circuitry
- Capability to connect to Hybrid Drive type SiC specific modules for full three-phase evaluation and development (see <u>Figure 8</u> for specific module pin placement)
- Daisy chain SPI communication (three high-side and three low-side gate drivers)
- Variable fly-back VCC power supply with GND reference and -3.9 V VEE supply
- Easy access power, ground, and signal test points
- 2×32 PCIe socket for interfacing MCU control (MPC5775B/E-EVB, MPC5777C-DEVB or MPC57744P). See <u>Figure 34</u> and <u>Figure 35</u>.
- Optional connection for DC bus voltage monitoring
- Phase current feedback connections

• Resolver signal connector

#### 4.2 Kit featured components

#### 4.2.1 Voltage domains, GD3160 pinout, logic header, and IGBT pinout

Low-voltage domain is an externally supplied 12 V DC (VPWR) primary supply for nonisolated circuits, typically supplied by vehicle battery. The low-voltage domain includes the interface between the MCU and GD3160 control registers and logic control.

Low-side driver and high-side driver domains are isolated high-voltage driver control domains for SiC MOSFET or IGBT single phase connections and control circuits. Pins on bottom of board are designed to easily connect to a compatible three-phase SiC MOSFET or IGBT module.

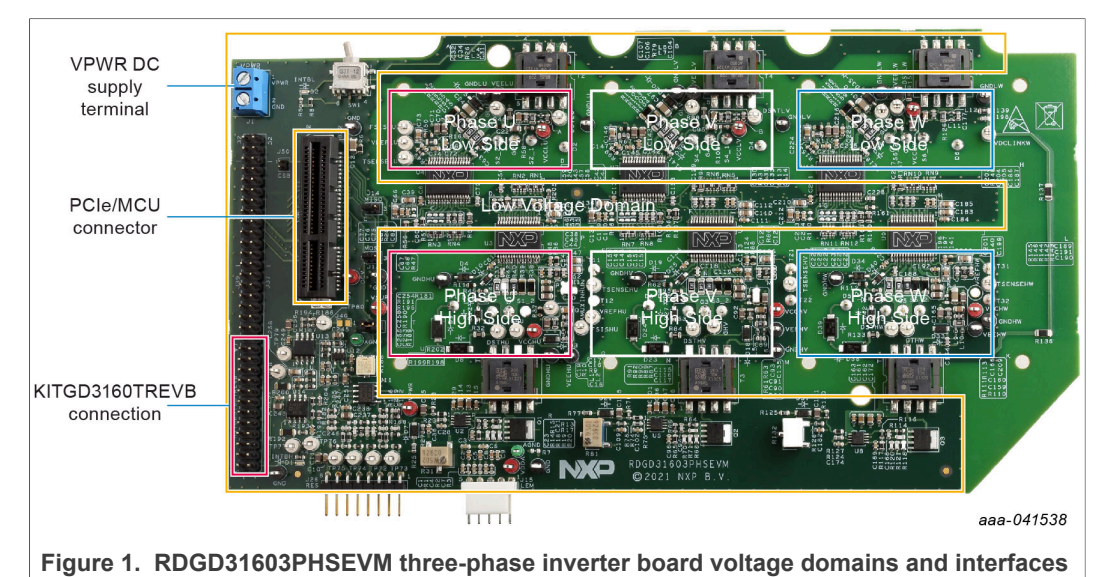

#### 4.2.2 GD3160 pinout and MCU interface pinout

See GD3160 advanced IGBT/SiC gate driver data sheet for specific information about pinout, pin descriptions, specifications, and operating modes. VSUP/VPWR DC supply terminal is a low voltage input connection for supplying power to the low voltage non-isolated die and related circuitry. Typically supplied by vehicle battery +12 V DC.

MCU connector is a 2×32-pin PCIe interface connector for use with either MPC5775B/ E-EVB or MPC5744P or MPC5777C 32-bit MCU board or any other MCU of preference. An MCU is needed for SPI communication and control of advanced IGBT/SiC gate drive devices (GD3160).

KITGD3160TREVB included with the kit can be attached to this board at bottom of dual row header pin interface. All gate drivers can be accessed via SPI control using FlexGUI software.

**Note:** Double pulse and short-circuit tests can be conducted on Phase U only. See FlexGUI Pulse tab, see Figure 32 and Figure 33.

# **NXP Semiconductors**

### RDGD31603PHSEVM three-phase inverter reference design

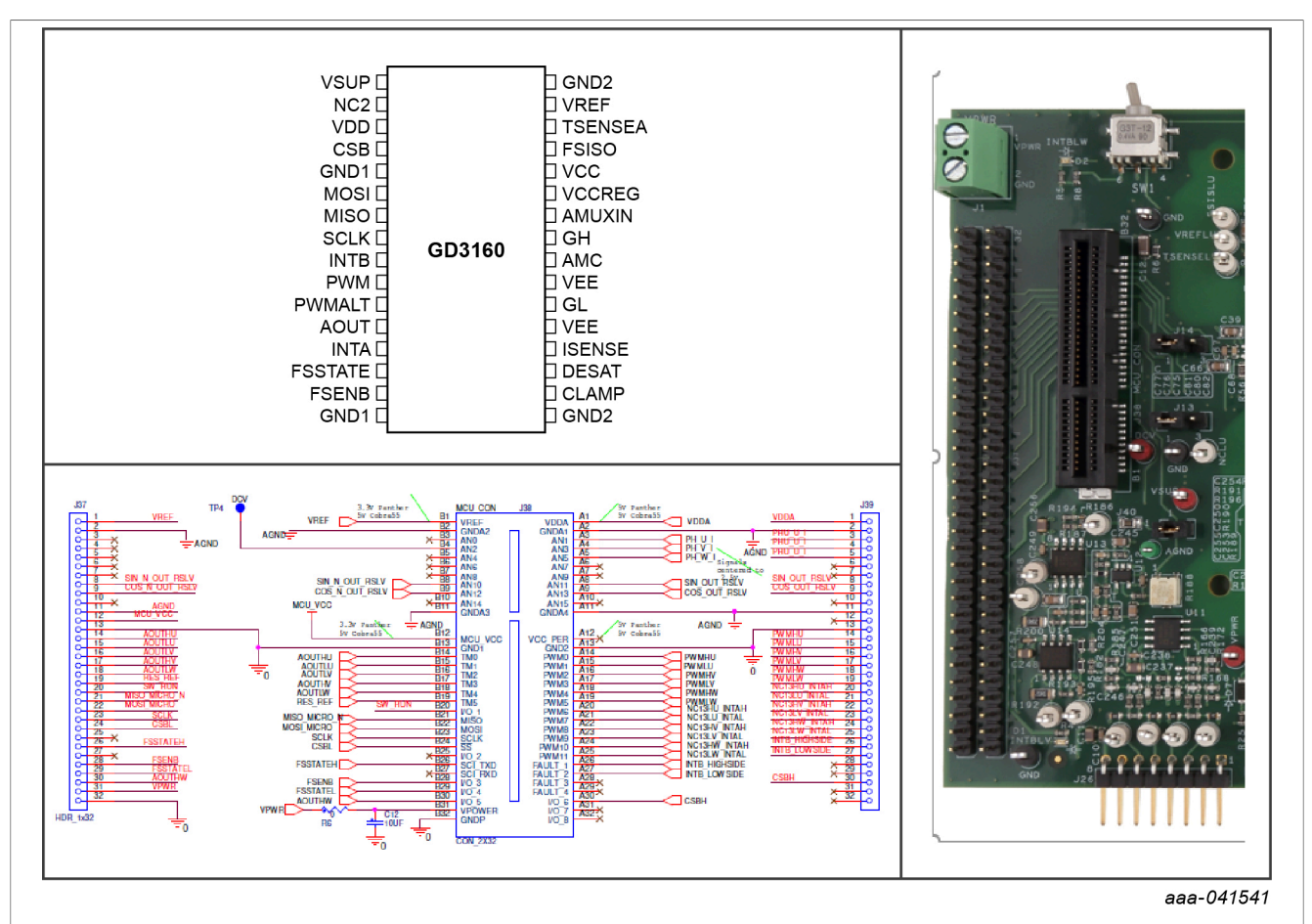

Figure 2. Gate driver pinout and board interface connection PCIe 2×32

#### Table 1. PCIe connector pin definitions

| Pin | Name         | Function                                 |
|-----|--------------|------------------------------------------|
| A1  | VDDA         | Voltage reference resolver circuit       |
| A2  | GNDA1        | Analog ground                            |
| A3  | PH_U_I       | Current feedback phase U                 |
| A4  | PH_V_I       | Current feedback phase V                 |
| A5  | PH_W_I       | Current feedback phase W                 |
| A6  | n.c.         | not connected                            |
| A7  | n.c.         | not connected                            |
| A8  | SIN_OUT_RSLV | Sine resolver signal                     |
| A9  | COS_OUT_RSLV | Cosine resolver signal                   |
| A10 | n.c.         | not connected                            |
| A11 | GNDA4        | Analog ground                            |
| A12 | VCC_PER      | 5.0 V MCU not connected                  |
| A13 | GND2         | Ground                                   |
| A14 | PWMHU        | Pulse width modulation high-side phase U |
| A15 | PWMLU        | Pulse width modulation low-side phase U  |
| A16 | PWMHV        | Pulse width modulation high-side phase V |

© NXP B.V. 2021. All rights reserved.

# RDGD31603PHSEVM three-phase inverter reference design

| Pin | Name           | Function                                                    |
|-----|----------------|-------------------------------------------------------------|
| A17 | PWMLV          | Pulse width modulation low-side phase V                     |
| A18 | PWMHW          | Pulse width modulation high-side phase W                    |
| A19 | PWMLW          | Pulse width modulation low-side phase W                     |
| A20 | HU_INTAH       | GD3160 fault reporting/monitoring pin for high-side phase U |
| A21 | LU_INTAL       | GD3160 fault reporting/monitoring pin for low-side phase U  |
| A22 | HV_INTAH       | Analog output signal high-side phase W                      |
| A23 | LV_INTAL       | GD3160 fault reporting/monitoring pin for high-side phase V |
| A24 | HW_INTAH       | GD3160 fault reporting/monitoring pin for high-side phase W |
| A25 | LW_INTAL       | GD3160 fault reporting/monitoring pin for low-side phase W  |
| A26 | INTB_HIGHSIDE  | GD3160 fault reporting for high-side gate drive devices     |
| A27 | INTB_LOWSIDE   | GD3160 fault reporting for low-side gate drive devices      |
| A28 | n.c.           | not connected                                               |
| A29 | n.c.           | not connected                                               |
| A30 | CSBH           | Chip select bar to high gate drive devices                  |
| A31 | n.c.           | not connected                                               |
| A32 | n.c.           | not connected                                               |
| B1  | VREF           | Voltage reference from MCU                                  |
| B2  | GNDA2          | Analog ground                                               |
| B3  | n.c.           | not connected                                               |
| B4  | DCV            | Optional DC bus voltage monitoring (not used by default)    |
| B5  | n.c.           | not connected                                               |
| B6  | n.c.           | not connected                                               |
| B7  | n.c.           | not connected                                               |
| B8  | SIN_N_OUT_RSLV | Sine resolver signal                                        |
| B9  | COS_N_OUT_RSLV | Cosine resolver signal                                      |
| B10 | n.c.           | not connected                                               |
| B11 | GNDA3          | Analog ground                                               |
| B12 | MCU_VCC        | MCU VCC regulator voltage                                   |
| B13 | GND1           | Ground                                                      |
| B14 | AOUTHU         | GD3160 analog output signal high-side U phase               |
| B15 | AOUTLU         | GD3160 analog output signal low-side U phase                |
| B16 | AOUTLV         | GD3160 analog output signal low-side V phase                |
| B17 | AOUTHV         | GD3160 analog output signal high-side V phase               |
| B18 | AOUTLW         | GD3160 analog output signal low-side W phase                |
| B19 | RES_REF        | Resolver reference voltage                                  |
| B20 | SW_RUN         | Signal from onboard switch demo mode                        |
| B21 | MISO_MICRO     | SPI slave out signal                                        |
| B22 | MOSI_MICRO     | SPI slave in signal                                         |
| B23 | SCLK           | SPI clock                                                   |
| B24 | CSBL           | Chip select bar to low-side gate drivers                    |

#### Table 1. PCle connector pin definitions...continued

UM11063

© NXP B.V. 2021. All rights reserved.

| Pin | Name     | Function                                           |  |
|-----|----------|----------------------------------------------------|--|
| B25 | n.c.     | not connected                                      |  |
| B26 | FSSTATEH | not connected                                      |  |
| B27 | n.c.     | not connected                                      |  |
| B28 | FSENB    | Fail-safe state enable bar                         |  |
| B29 | FSSTATEL | Fail-safe state low-side                           |  |
| B30 | AOUTHW   | GD3160 analog output signal high-side W phase      |  |
| B31 | VPWR     | VPWR/VSUP 12 V voltage supply (low voltage domain) |  |
| B32 | GNDP     | Ground connection (low voltage domain)             |  |

Table 1. PCIe connector pin definitions...continued

#### 4.2.3 Test points

All test points are clearly marked on the board. The following figure shows the location of various test points.

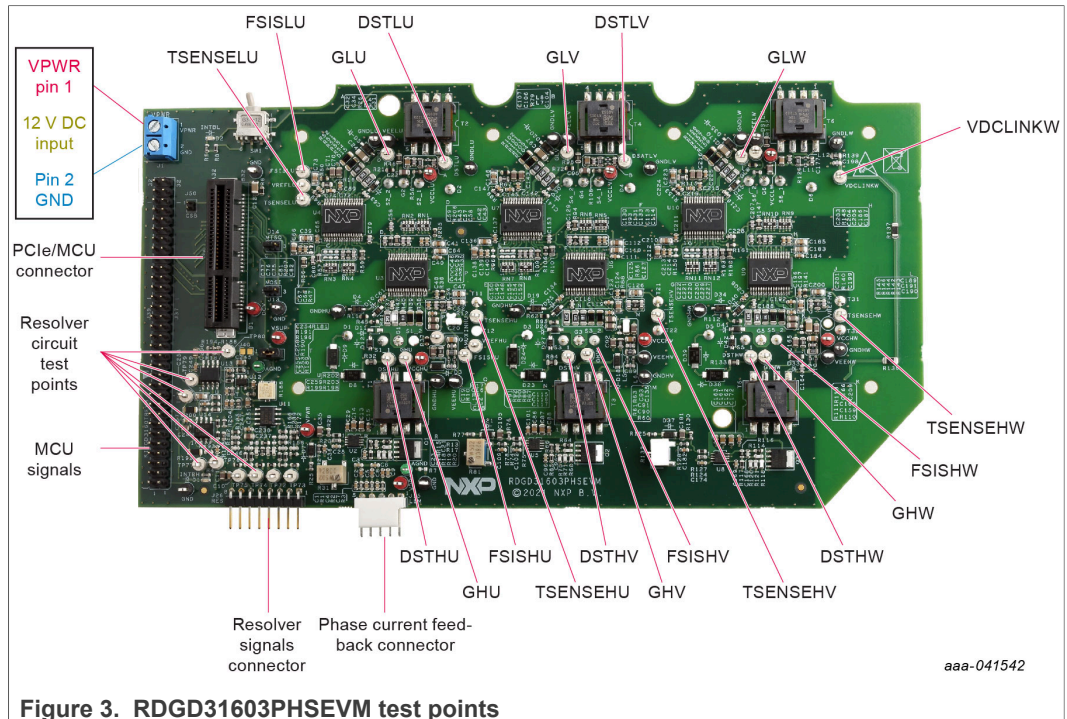

#### Figure 3. RDGD31603PH5EVM test poil

### Table 2. Test points

| Test point name | Function                                                                                         |  |
|-----------------|--------------------------------------------------------------------------------------------------|--|
| DCV             | Micro DC voltage                                                                                 |  |
| DSTHU           | DESAT high-side U phase $V_{CE}$ desaturation connected to DESAT pin circuitry                   |  |
| DSTHV           | DESAT high-side V phase $V_{CE}$ desaturation connected to DESAT pin circuitry                   |  |
| DSTHW           | DESAT high-side W phase $V_{CE}$ desaturation connected to DESAT pin circuitry                   |  |
| DSTLU           | DESAT low-side U phase $V_{\mbox{\scriptsize CE}}$ desaturation connected to DESAT pin circuitry |  |
| DSTLV           | DESAT low-side V phase $V_{CE}$ desaturation connected to DESAT pin circuitry                    |  |
| DSTLW           | DESAT low-side W phase $V_{CE}$ desaturation connected to DESAT pin circuitry                    |  |
| FSISHU          | FSISO connection                                                                                 |  |
|                 |                                                                                                  |  |

© NXP B.V. 2021. All rights reserved.

| Test point name  | Function                                                                                  |
|------------------|-------------------------------------------------------------------------------------------|
| FSISHV           | FSISO connection                                                                          |
| FSISLU           | FSISO connection                                                                          |
| FSISLV           | FSISO connection                                                                          |
| FSISLW           | FSISO connection                                                                          |
| GHU              | Gate high-side U phase which is the charging pin of IGBT gate                             |
| GHV              | Gate high-side V phase which is the charging pin of IGBT gate                             |
| GHW              | Gate high-side W phase which is the charging pin of IGBT gate                             |
| GLU              | Gate low-side U phase which is the charging pin of IGBT gate                              |
| GLV              | Gate low-side V phase which is the charging pin of IGBT gate                              |
| GLW              | Gate low-side W phase which is the charging pin of IGBT gate                              |
| NCLU – NCHW      | INTA Interrupt output signal test points from each gate driver                            |
| Resolver circuit | Test points for internal signals of resolver circuit (see schematic for more information) |
| MCU signals      | Signal headers for analyzing all MCU signals (see schematic for signals)                  |
| TSENSEHU         | TSENSE high-side U phase connected to NTC temperature sense                               |
| TSENSEHV         | TSENSE high-side V phase connected to NTC temperature sense                               |
| TSENSEHW         | TSENSE high-side W phase connected to NTC temperature sense                               |
| TSENSELU         | TSENSE low-side U phase                                                                   |
| TSENSELV         | TSENSE low-side V phase                                                                   |
| TSENSELW         | TSENSE low-side W phase                                                                   |
| VREFLU           | 5.0 V reference voltage test point low-side U phase                                       |
| VREFHU           | 5.0 V reference voltage test point high-side U phase                                      |
| VREFLV           | 5.0 V reference voltage test point low-side V phase                                       |
| VREFHV           | 5.0 V reference voltage test point high-side V phase                                      |
| VREFLW           | 5.0 V reference voltage test point low-side W phase                                       |
| VREFHW           | 5.0 V reference voltage test point high-side W phase                                      |
| VSUP             | VSUP/VPWR test point low voltage domain                                                   |

# Table 2 Test point

#### 4.2.4 Indicators

The RDGD31603PHSEVM evaluation board contains LEDs as visual indicators on the board.

#### RDGD31603PHSEVM three-phase inverter reference design

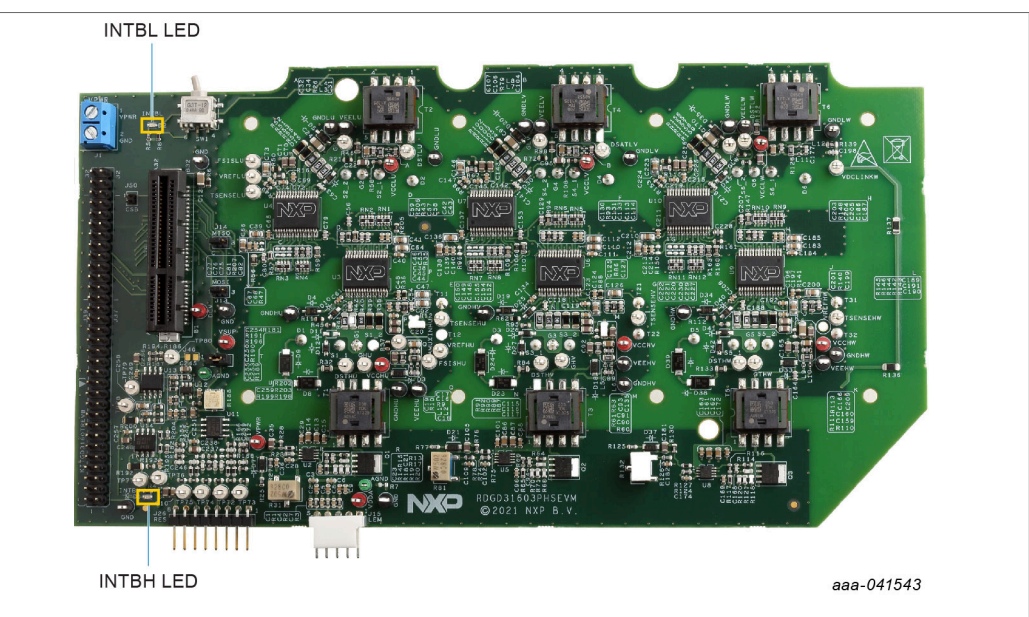

#### Figure 4. RDGD31603PHSEVM indicator locations

#### Table 3. RDGD31603PHSEVM indicator descriptions

| Name      | Description                                                                |
|-----------|----------------------------------------------------------------------------|
| INTBL LED | Indicates that a GD3160 INTB fault interrupt has occurred on the low-side  |
| INTBH LED | Indicates that a GD3160 INTB fault interrupt has occurred on the high-side |

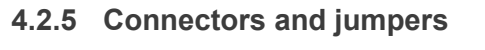

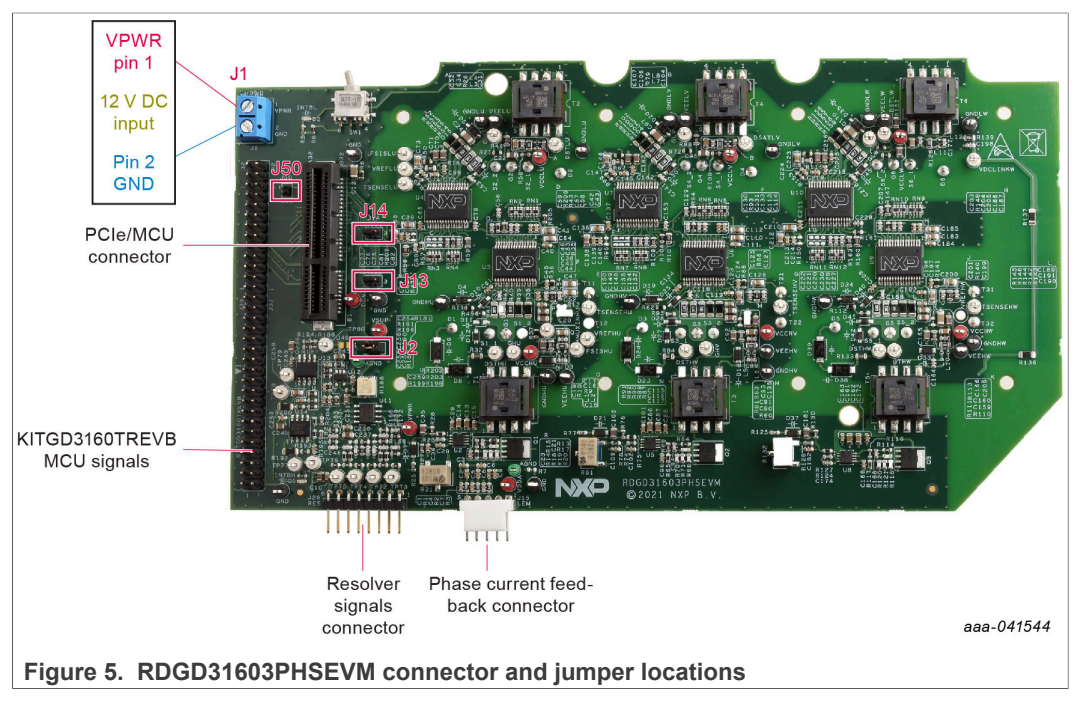

 Table 4. RDGD31603PHSEVM connector and jumper descriptions

| Name                             | Description                                                                                                    |
|----------------------------------|----------------------------------------------------------------------------------------------------|
| J2                               | Jumper 1-2 default - DC supply for VSUP to gate drivers supplied through J1 terminal connection Jumper Open VSUP supply to gate drivers isolated                                                                                       |
| J13                              | Jumper 1-2 default MOSI – Normal mode three device daisy chain 3 device high-side, 3 device low-side ( $x_3 - 2$ channel)<br>Jumper 2-3 MOSI - Six device daisy chain all six gate drivers daisy chained together ( $x_6 - 1$ channel) |
| J14                              | Jumper 1-2 default MISO-Normal mode three device daisy chain 3 device high-side, 3 device low-side ( $x_3 - 2$ channel)<br>Jumper 2-3 MISO - Six device daisy chain all six gate drivers daisy chained together ( $x_6 - 1$ channel)   |
| J50                              | Jumper open default CSB-Normal mode three device high-side, 3 device<br>low-side (x3 - 2 channel)<br>Jumper 1-2 CSB - Six device daisy chain all six gate drivers daisy<br>chained together (x6 - 1 channel)                           |
| Phase current feedback connector | Current feedback connections from U, V, and W phases                                                                                                    |
| Resolver signals connector       | Resolver excitation signals (see schematic for more information)                                                                                                    |
| MCU Signals                      | Two-row header of all MCU signals for debug and development. (See schematic for details)                                                                                                    |
| PCIe/MCU connector               | 2x32 PCIe connector for easy connection to MPC5777CDEVB or MPC5744P via PCIe cable (S32SDEV-CON18)                                                                                                    |
| J1 VPWR terminal connector       | Used for external low voltage power supply connection typically 12 V Vbatt                                                                                                    |

### 4.2.6 Power supply test points

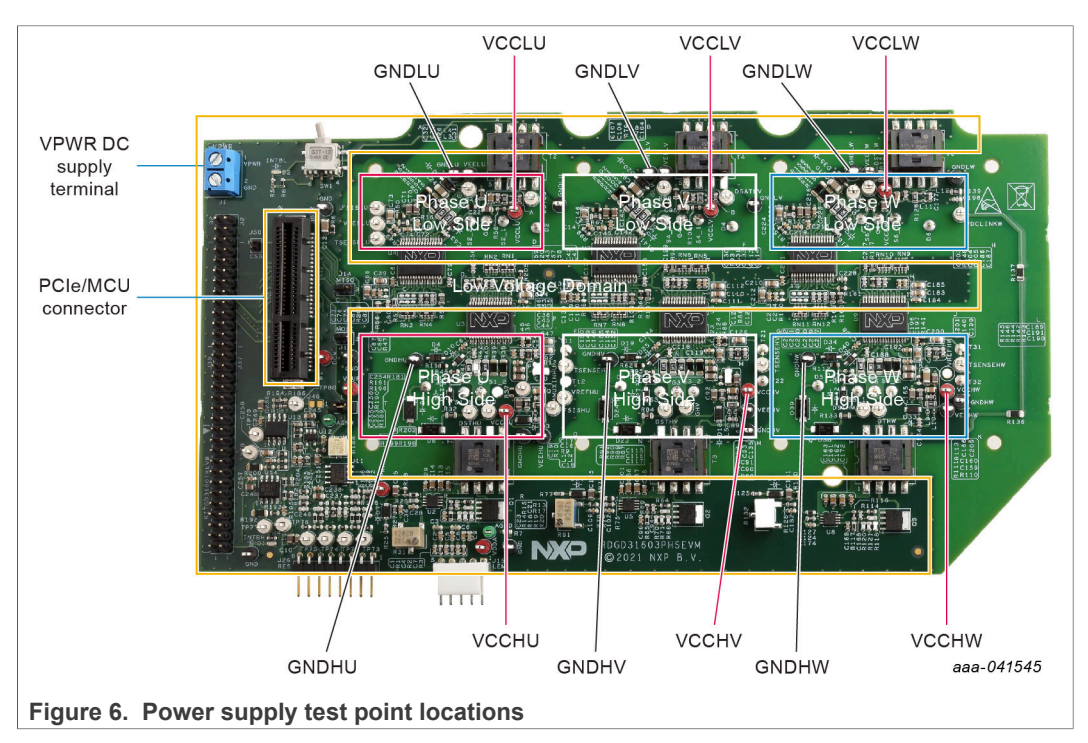

Table 5. Power supply test point descriptions

| Name     | Function                                                                                    |
|----------|---------------------------------------------------------------------------------------------|
| VCCHU    | High-side phase U VCC voltage test point<br>Isolated positive voltage supply (15 V to 18 V) |
| VCCHV    | High-side phase V VCC voltage test point<br>Isolated positive voltage supply (15 V to 18 V) |
| VCCHW    | High-side phase W VCC voltage test point<br>Isolated positive voltage supply (15 V to 18 V) |
| VCCLU    | Low-side phase U VCC voltage test point<br>Isolated positive voltage supply (15 V to 18 V)  |
| VCCLV    | Low-side phase V VCC voltage test point<br>Isolated positive voltage supply (15 V to 18 V)  |
| VCCLW    | Low-side phase W VCC voltage test point<br>Isolated positive voltage supply (15 V to 18 V)  |
| VPWR     | +12 V DC VPWR low voltage positive supply connection (+12 V DC)                             |
| VPWR GND | VPWR low voltage supply ground connection (GND1)                                            |

#### 4.2.7 Gate drive resistors

- RGH RGH gate high resistor in series with the GH pin at the output of the GD3100 high-side driver and IGBT gate that controls the turn on current for IGBT/SiC gate.
- RGL gate low resistor in series with the GL pin at the output of the GD3100 low-side driver and IGBT gate that controls the turn off current for IGBT/SiC gate.
- RAMC series resistor between IGBT/SiC gate and AMC input pin of the GD3100 highside/low-side driver for gate sensing and Active Miller clamping.

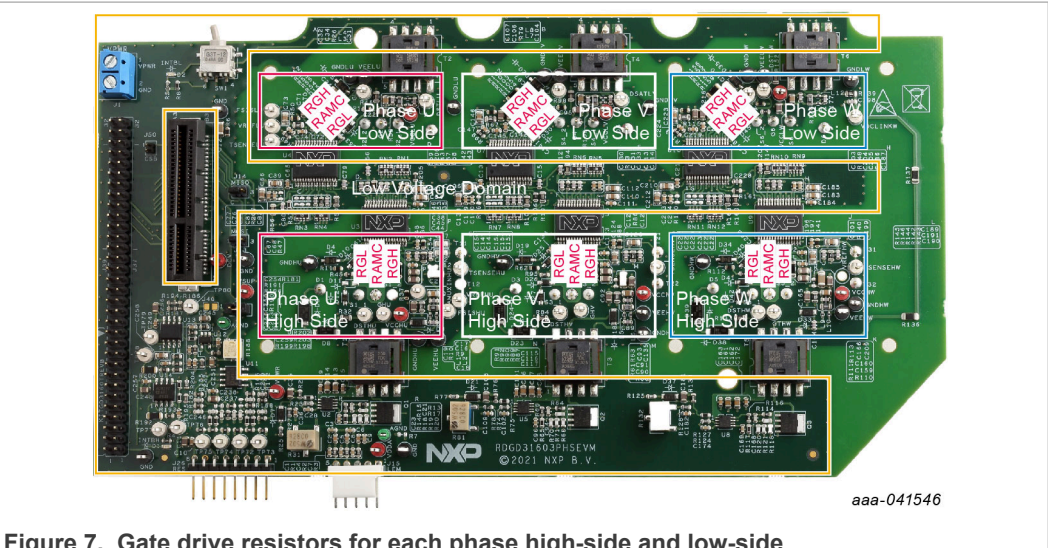

Figure 7. Gate drive resistors for each phase high-side and low-side

#### RDGD31603PHSEVM three-phase inverter reference design

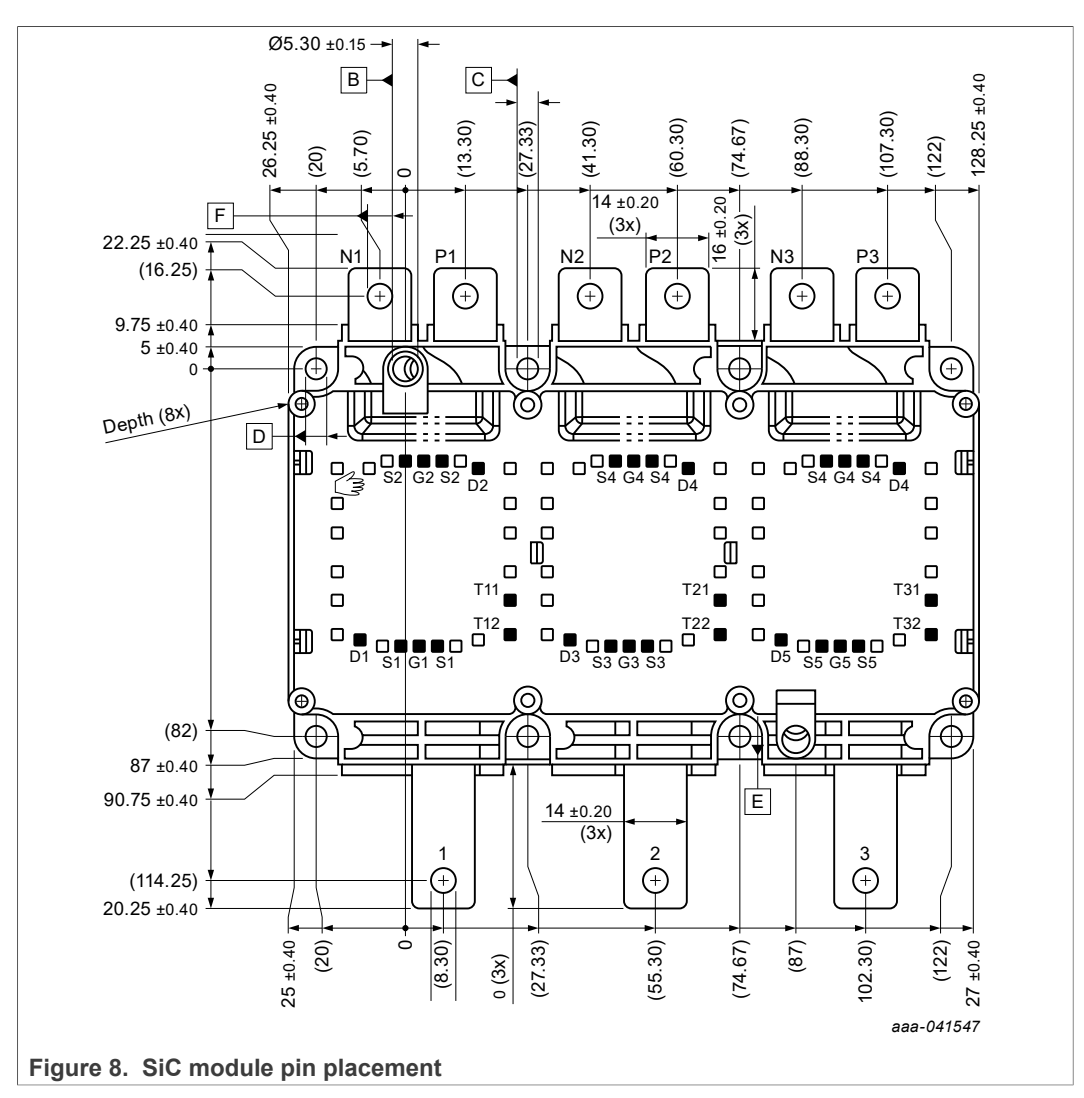

#### 4.2.8 SiC module pin connections

UM11063 User manual

### RDGD31603PHSEVM three-phase inverter reference design

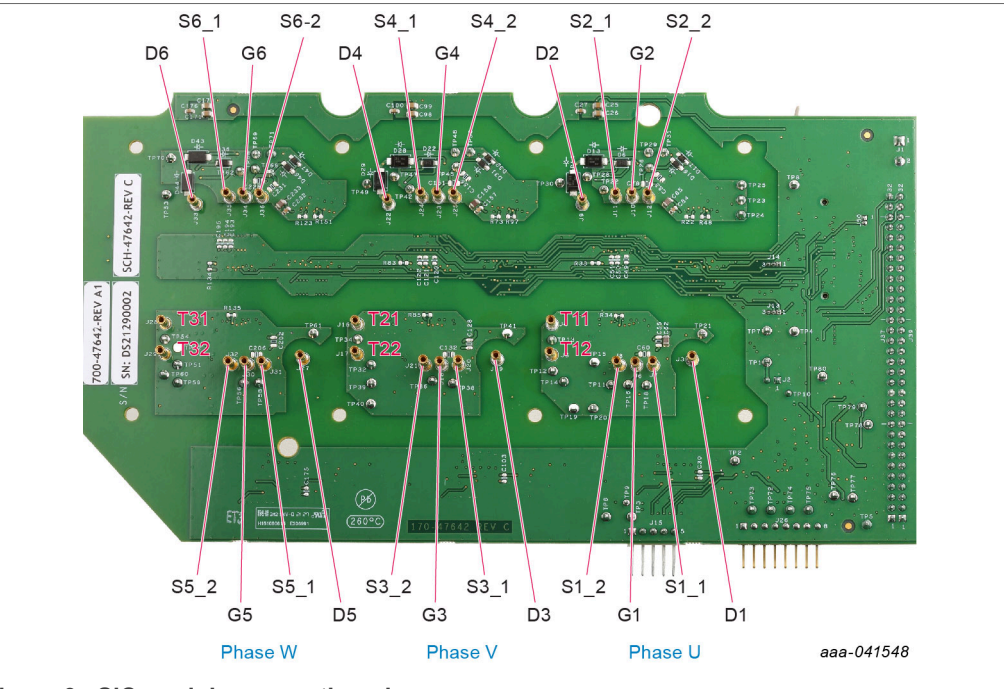

#### Figure 9. SiC module connection pins

| Table 6. SiC module pin connections |                                            |  |
|-------------------------------------|--------------------------------------------|--|
| Connection name                     | Pin description                            |  |
| G1                                  | Gate high-side U phase                     |  |
| D1                                  | Drain high-side U phase                    |  |
| S1_1                                | Source connection 1 high-side U phase      |  |
| S1_2                                | Source connection 2 high-side U phase      |  |
| T11                                 | NTC temperature sensor connections U phase |  |
| T12                                 | NTC temperature sensor connections U phase |  |
| G2                                  | Gate low-side U phase                      |  |
| D2                                  | Drain low-side U phase                     |  |
| S2_1                                | Source connection 1 low-side U phase       |  |
| S2_2                                | Source connection 1 low-side U phase       |  |
| T21                                 | NTC temperature sensor connections V phase |  |
| T22                                 | NTC temperature sensor connections V phase |  |
| G3                                  | Gate high-side V phase                     |  |
| D3                                  | Drain high-side V phase                    |  |
| S3_1                                | Source connection 1 high-side V phase      |  |
| S3_2                                | Source connection 2 high-side V phase      |  |
| T31                                 | NTC temperature sensor connections W phase |  |
| Т32                                 | NTC temperature sensor connections W phase |  |
| G4                                  | Gate low-side V phase                      |  |
| D4                                  | Drain low-side V phase                     |  |
| S4_1                                | Source connection 1 low-side V phase       |  |
| S4_2                                | Source connection 1 low-side V phase       |  |

| Table 6. SiC module pin connectionscontinued |                                       |  |
|----------------------------------------------|---------------------------------------|--|
| Connection name                              | Pin description                       |  |
| G5                                           | Gate high-side W phase                |  |
| D5                                           | Drain high-side W phase               |  |
| S5_1                                         | Source connection 1 high-side W phase |  |
| S5_2                                         | Source connection 2 high-side W phase |  |
| G6                                           | Gate low-side W phase                 |  |
| D6                                           | Drain low-side W phase                |  |
| S6_1                                         | Source connection 1 low-side W phase  |  |
| S6_2                                         | Source connection 1 low-side W phase  |  |

## 4.3 Kinetis KL25Z Freedom board

The Freedom KL25Z is an ultra low-cost development platform for Kinetis L series MCU built on Arm Cortex-M0+ processor.

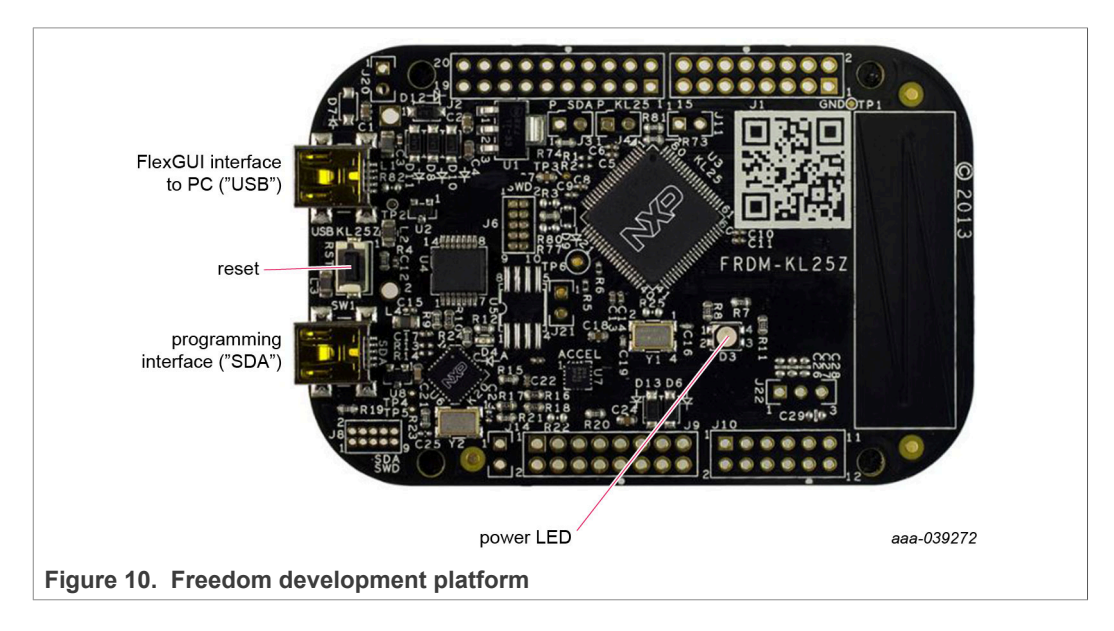

### 4.4 3.3 V to 5.0 V translator board

KITGD3160TREVB translator enables level shifting of signals from MCU 3.3 V to 5.0 V SPI communication.

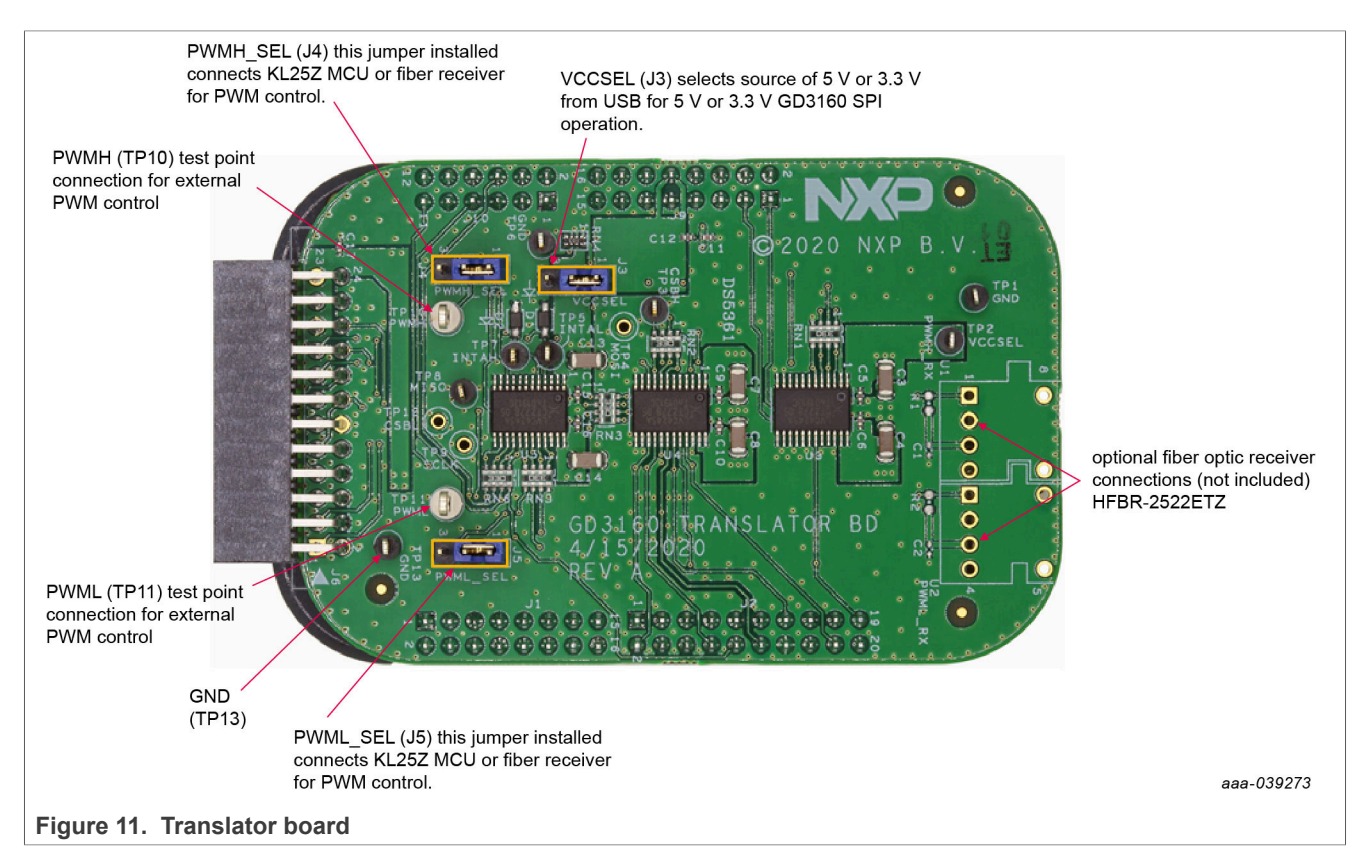

Table 7 Translator board jumper definitions

| Jumper        | Position | Function                                                       |  |  |  |  |  |  |
|---------------|----------|----------------------------------------------------------------|--|--|--|--|--|--|
| VCCSEL (J3)   | 1-2      | selects 5.0 V for 5.0 V compatible gate drive                  |  |  |  |  |  |  |
|               | 2-3      | selects 3.3 V for 3.3 V compatible gate drive                  |  |  |  |  |  |  |
| PWMH_SEL (J4) | 1-2      | selects PWM high-side control from KL25Z MCU                   |  |  |  |  |  |  |
|               | 2-3      | selects PWM high-side control from fiber optic receiver inputs |  |  |  |  |  |  |
| PWML_SEL (J5) | 1-2      | selects PWM low-side control from KL25Z MCU                    |  |  |  |  |  |  |
|               | 2-3      | selects PWM low-side control from fiber optic receiver inputs  |  |  |  |  |  |  |

## 4.5 Schematic, board layout and bill of materials

The schematic, board layout and bill of materials for the RDGD31603PHSEVM reference design are available at <u>http://www.nxp.com/RDGD31603PHSEVM</u>.

User manual

# 5 Installing and configuring software and tools

Software for RDGD31603PHSEVM is distributed with the FlexGUI tool (available on NXP.com). Necessary firmware comes pre-installed on the FRDM-KL25Z with the kit.

Even if the user intends to test with other software or PWM, it is recommended to install this software as a backup or to help debugging.

### 5.1 Installing FlexGUI on your computer

The latest version of FlexGUI supports the GD3100 and GD3160. It is designed to run on any Windows 10 or Windows 8 based operating system. To install the software, do the following:

- 1. Go to <u>www.nxp.com/FlexGUI</u> and click **Download**.
- 2. When the FlexGUI software page appears, click **Download** and select the version associated with your PC operating system.
- 3. FlexGUI wizard creates a shortcut, an NXP FlexGUI icon appears on the desktop. By default, the FlexGUI executable file is installed at C:\flexgui-app-des-gd31xx.exe. Installing the device drivers overwrites any previous FlexGUI installation and replaces it with a current version containing the GD31xx drivers. However, configuration files (.spi) from the previous version remain intact.

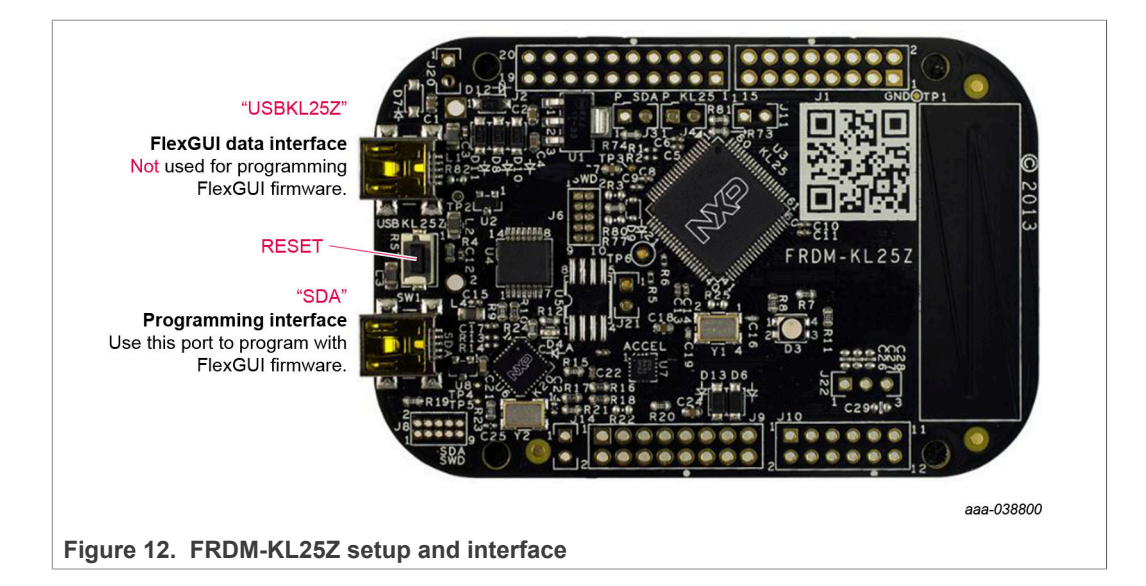

## 5.2 Configuring the FRDM-KL25Z microcode

By default, the FRDM-KL25Z delivered with this kit is preprogrammed with the current and most up-to-date firmware available for the kit.

A way to check quickly that the microcode is programmed and the board is functioning properly, is to plug the KL25Z into the computer, open FlexGUI, and verify that the software version at the bottom is 6.4 or later (see Figure 13).

If a loss of functionality following a board reset, reprogramming, or a corrupted data issue, the microcode may be rewritten per the following steps:

1. To clear the memory and place the board in bootloader mode, hold down the reset button while plugging a USB cable into the **OpenSDA** USB port.

- 2. Verify that the board appears as a BOOTLOADER device and continue with step 3. If the board appears as KL25Z, you may go to step 6.
- 3. Download the **Firmware Apps** .zip archive from the PEmicro OpenSDA webpage (<u>http://www.pemicro.com/opensda/</u>). Validate your email address to access the files.
- 4. Find the most recent MDS-DEBUG-FRDM-KL25Z\_Pemicro\_v118.SDA and copy/drag-and-drop into the **BOOTLOADER** device.
- 5. Reboot the board by unplugging and replugging the connection to the **OpenSDA** port. Verify now that the device appears as a KL25Z device to continue.
- 6. Locate the most recent KL25Z firmware; which is distributed as part of the FlexGUI package.
  - a. From the FlexGUI install directory, which is located in the **flexgui-app-des-gd31xx\bin** folder and is named in the form "flexgui-fw-KL25Z\_usb\_hid\_gd31xxC\_vx.x.x.bin".
  - b. This .bin file is a product/family-specific configuration file for FRDM-KL25Z containing the pin definitions, SPI/PWM generation code, and pin mapping assignments necessary to interface with the translator board as part of RDGD31603PHSEVM.
- With the KL25Z still plugged through the **OpenSDA** port, copy/drag-and-drop the .bin file into the KL25Z device memory. Once done, disconnect the USB and plug into the other USB port, labeled **KL25Z**.
  - a. The device may not appear as a distinct device to the computer while connected through the KL25Z USB port, this is normal.
- 8. The FRDM-KL25Z board is now fully set up to work with RDGD31603PHSEVM and the FlexGUI.
  - a. There is no software stored or present on either the driver or translator boards, only on the FRDM-KL25Z MCU board.

All uploaded firmware is stored in non-volatile memory until the reset button is hit on the FRDM-KL25Z. There is no need to repeat this process upon every power up, and there is no loss of data associated with a single unplug event.

## 5.3 Using the FlexGUI

The FlexGUI is available from <u>http://www.nxp.com/FlexGUI</u> as an evaluation tool demonstrating GD31xx-specific functionality, configuration, and fault reporting. FlexGUI also includes basic capacity for the RDGD31603PHSEVM to control an IGBT or SiC module, enabling double pulse or short-circuit testing.

SPI messages can be realized graphically or in hexadecimal format. CSB is selectable to address one or both GD31xx on the board via daisy chain. See <u>Figure 13</u> to <u>Figure 32</u> for FlexGUI for GD31xx internal register read and write access.

Starting FlexGUI for GD31xx

- FlexGUI install program (flexgui-app-des-gd31xx-0.x.x.exe)
- Download FlexGUI and run the install program on your PC.
- When you start the application, <u>Figure 13</u> allows you to select the target application board, feature set (standard or daisy chain), target MCU, and USB interface. Leave all settings as shown.

RDGD31603PHSEVM three-phase inverter reference design

| lect a kit, on b                                                                                                    | oard device(s), target                                                                                           | MCU an   | d USB interface.                                                                                                    |
|----------------------------------------------------------------------------------------------------|----------------------------------------------------------------------------------------------------|----------|----------------------------------------------------------------------------------------------------|
|                                                                                                    |                                                                                                    |          |                                                                                                    |
| It and Device(s)                                                                                                    | CD240242 2 2 4 4 4 4                                                                                             |          |                                                                                                    |
| Daisy Chain                                                                                                    | GD3100 (x3 - 2 channels)                                                                                         |          |                                                                                                    |
| <ul> <li>Daisy Chain</li> <li>Daisy Chain</li> </ul>                                                                                                    | GD3100 (xo - 1 channel)                                                                                          |          |                                                                                                    |
| <ul> <li>Daisy Chain</li> <li>Daisy Chain</li> </ul>                                                                                                    | GD2160 (x5 - 2 channels)                                                                                         |          |                                                                                                    |
| <ul> <li>GD3100 Halt</li> </ul>                                                                                                    | f Bridge EVBs                                                                                                    |          |                                                                                                    |
| <ul> <li>GD3160 Halt</li> </ul>                                                                                                    | f Bridge EVBs                                                                                                    |          |                                                                                                    |
|                                                                                                    |                                                                                                    |          |                                                                                                    |
|                                                                                                    |                                                                                                    |          |                                                                                                    |
|                                                                                                    |                                                                                                    |          |                                                                                                    |
|                                                                                                    |                                                                                                    |          |                                                                                                    |
|                                                                                                    |                                                                                                    |          |                                                                                                    |
|                                                                                                    |                                                                                                    |          |                                                                                                    |
|                                                                                                    |                                                                                                    |          |                                                                                                    |
|                                                                                                    |                                                                                                    |          |                                                                                                    |
|                                                                                                    |                                                                                                    |          |                                                                                                    |
| A triple kit setup                                                                                                    | for GD3160 evaluation (ir                                                                                        | 2CH dais | y chain mode - 3 x LS, 3 x HS).                                                                                          |
| triple kit setup                                                                                                    | for GD3160 evaluation (ir<br>ttings                                                                              | 2CH dais | y chain mode - 3 x LS, 3 x HS).                                                                                          |
| triple kit setup<br>✔ Advanced Set<br>eature Set                                                                                                    | for GD3160 evaluation (ir<br>ttings<br>daisy-chain                                                               | 2CH dais | y chain mode - 3 x LS, 3 x HS).                                                                                          |
| <ul> <li>triple kit setup</li> <li>Advanced Set</li> <li>eature Set</li> <li>arget MCU</li> </ul>                                                                        | for GD3160 evaluation (in<br>ttings<br>daisy-chain<br>FRDM-KL25Z                                                 | 2CH dais | y chain mode - 3 x LS, 3 x HS).<br>Adjust loaded tabs, etc.<br>Check your HW setup.                                      |
| <ul> <li>triple kit setup</li> <li>Advanced Set</li> <li>eature Set</li> <li>arget MCU</li> <li>ISB Interface</li> </ul>                                                 | for GD3160 evaluation (in<br>ttings<br>daisy-chain<br>FRDM-KL25Z<br>usb_hid                                      | 2CH dais | y chain mode - 3 x LS, 3 x HS).<br>Adjust loaded tabs, etc.<br>Check your HW setup.<br>Check used firmware.              |
| <ul> <li>Advanced Set</li> <li>Advanced Set</li> <li>eature Set</li> <li>arget MCU</li> <li>ISB Interface</li> <li>Application M</li> </ul>                              | for GD3160 evaluation (in<br>ttings<br>daisy-chain<br>FRDM-KL25Z<br>usb_hid                                      | 2CH dais | y chain mode - 3 x LS, 3 x HS).<br>Adjust loaded tabs, etc.<br>Check your HW setup.<br>Check used firmware.              |
| <ul> <li>Advanced Set</li> <li>Advanced Set</li> <li>eature Set</li> <li>Garget MCU</li> <li>JSB Interface</li> <li>Application M</li> </ul>                             | for GD3160 evaluation (in<br>ttings<br>daisy-chain<br>FRDM-KL25Z<br>usb_hid<br>1ode                              | 2CH dais | y chain mode - 3 x LS, 3 x HS).<br>Adjust loaded tabs, etc.<br>Check your HW setup.<br>Check used firmware.              |
| <ul> <li>Advanced Set</li> <li>Advanced Set</li> <li>eature Set</li> <li>arget MCU</li> <li>JSB Interface</li> <li>Application M</li> <li>Use this config</li> </ul>     | for GD3160 evaluation (in<br>ttings<br>daisy-chain<br>FRDM-KL25Z<br>usb_hid<br>1ode<br>guration and do not ask a | 2CH dais | y chain mode - 3 x LS, 3 x HS).<br>Adjust loaded tabs, etc.<br>Check your HW setup.<br>Check used firmware.              |
| <ul> <li>Advanced Set</li> <li>Advanced Set</li> <li>arget MCU</li> <li>ISB Interface</li> <li>Application M</li> <li>Use this config</li> </ul>                         | for GD3160 evaluation (in<br>ttings<br>daisy-chain<br>FRDM-KL25Z<br>usb_hid<br>fode<br>guration and do not ask a | 2CH dais | y chain mode - 3 x LS, 3 x HS).<br>Adjust loaded tabs, etc.<br>Check your HW setup.<br>Check used firmware.<br>OK Cancel |
| <ul> <li>triple kit setup</li> <li>Advanced Set</li> <li>eature Set</li> <li>arget MCU</li> <li>ISB Interface</li> <li>Application M</li> <li>Use this config</li> </ul> | for GD3160 evaluation (in<br>ttings<br>daisy-chain<br>FRDM-KL25Z<br>usb_hid<br>fode<br>guration and do not ask a | 2CH dais | y chain mode - 3 x LS, 3 x HS).<br>Adjust loaded tabs, etc.<br>Check your HW setup.<br>Check used firmware.<br>OK Cancel |

#### FlexGUI settings

· Access settings by selecting Settings from the File menu

| Daisy Chain GD3160 (x3 - 2 channels)                   |                                   |                      |            |         |
|--------------------------------------------------------|-----------------------------------|----------------------|------------|---------|
| File Help                                              |                                   |                      |            |         |
| Settings Vendor ID: 0x15A2<br>Product ID: 0x00D0 Start |                                   |                      |            |         |
| Exit ages 👻 🖌 💾 🌨                                      | Script editor                     | P Daisy Chain Config | iiii Pulse |         |
|                                                        | Single Device                     | aisy Chain           | Co         | mmands: |
|                                                        | Group:                            | Group 0 👻            |            |         |
|                                                        | Device:                           |                      | -          |         |
|                                                        | <ul> <li>Digital pins</li> </ul>  |                      |            |         |
|                                                        | <ul> <li>Registers</li> </ul>     |                      |            |         |
|                                                        | <ul> <li>Generator</li> </ul>     |                      |            |         |
|                                                        | <ul> <li>Miscellaneous</li> </ul> |                      |            |         |
|                                                        |                                   |                      |            |         |
|                                                        |                                   |                      |            |         |
|                                                        |                                   |                      |            |         |
|                                                        |                                   |                      |            |         |
|                                                        |                                   |                      |            |         |
| Figure 14. GUI settings menu                           |                                   |                      |            |         |

• The Loader and Logs settings are shown below:

| NP FlexGUI Settings                                                        | _    | ×      |
|----------------------------------------------------------------------------|------|--------|
| Kit/Device Loader Logs Register Map Tabs<br>Startup                        |      |        |
| Show Loader: If enabled, loader will be shown on next application startup. |      |        |
|                                                                            |      |        |
|                                                                            |      |        |
|                                                                            |      |        |
|                                                                            |      |        |
|                                                                            |      |        |
|                                                                            |      |        |
| Apply Discard Defaults                                                     |      |        |
|                                                                            | aaa- | 038532 |

| MP FlexGUI Settings    |                   |                          | _                                                                  |           | ×      |
|------------------------|-------------------|--------------------------|--------------------------------------------------------------------|-----------|--------|
| Kit/Device Loader Logs | Register Map Tabs |                          |                                                                    |           |        |
| Behavior               |                   |                          |                                                                    |           |        |
|                        |                   |                          | Legend:                                                            |           |        |
|                        |                   | SEVERE                   | fatal, non-recoverable events                                      |           |        |
|                        |                   | WARNING                  | suspicious, recoverable events                                     |           |        |
| Log Level:             | INFO -            | INFO                     | standard events (register/pin read/write)                          |           |        |
|                        |                   | FINE                     | verbose variant of above (data frames, cr                          | rc, etc.) |        |
|                        |                   | FINEST                   | processing output with finest details                              |           |        |
|                        |                   | FIN                      | $EST \supseteq FINE \supseteq INFO \supseteq WARNING \supseteq SE$ | VERE      |        |
| Message Limit:         | 500               | Limit for nun<br>memory. | nber of cached messages. More items tak                            | e more    |        |
|                        |                   |                          |                                                                    |           |        |
|                        |                   |                          |                                                                    |           |        |
|                        |                   |                          |                                                                    |           |        |
| Apply Discard De       | faults            |                          |                                                                    |           |        |
|                        |                   |                          |                                                                    | aaa-0     | 038533 |
| a 16. Logs setting     | S                 |                          |                                                                    |           |        |

- Access settings by selecting Settings from the File menu.
- The Register Map and Tabs settings are shown below:

| Kit/Device Loader Logs | Register Map | abs                                                                                                    |  |
|------------------------|--------------|----------------------------------------------------------------------------------------------------|--|
| User Interface         |              |                                                                                                    |  |
| Navigator View         | Tree View    | Display register sets and register groups in tree form.                                                 |  |
| nangator nem           | List View    | Display only register sets in list form.                                                                |  |
| Registers Per Page:    | 8 *          | Number of registers to be displayed on single page.                                                     |  |
| Sort By Address:       |              | All visible registers will be sorted by address.                                                        |  |
| Bit Buttons            |              |                                                                                                    |  |
| Bit Buttons Per Line:  | 10           | Number of bit buttons to be displayed per line.<br>Not guaranteed in case of insufficient screen space. |  |
| Uniform Buttons:       | $\checkmark$ | All bit buttons will use the same fixed width.                                                          |  |
| Button Width:          | 90           | Bit button width in pixels.                                                                             |  |
| Show Bit Position:     | $\checkmark$ | Display position in related bit group, e.g. [X:Y].                                                      |  |
|                        |              |                                                                                                    |  |
| Apply Discard De       | faults       |                                                                                                    |  |

| User Interface             |              | If enabled, tab will show control toolbar with buttons for read, write and                                                                    |
|----------------------------|--------------|----------------------------------------------------------------------------------------------------|
| snow Control Toolbar       | V            | polling of its state as well as specific ones to given tab.                                                                                   |
| Behavior                   |              |                                                                                                    |
| Use Register Init Value:   | $\checkmark$ | If enabled, tab will use register init value for configuration items as default one for GUI startup or reset (start/stop connection).         |
| Auto-Copy Read To Write:   | $\checkmark$ | If enabled, read out value is automatically copied to write selection counterpart.                                                            |
| Auto-Run Read After Write: | $\checkmark$ | If enabled, write to register automatically initiates read of the same register after completion. This option applies only for r/w registers. |
|                            |              |                                                                                                    |
|                            |              |                                                                                                    |
| Apply Discard Defaults     |              |                                                                                                    |

Command Log window

• The Command Log area informs the user about application events.

| File Help                                                                                  |                                                               |
|--------------------------------------------------------------------------------------------|---------------------------------------------------------------|
| Vendor ID:         0x15A2         Start           Product ID:         0x0000         Start |                                                               |
| Filter messages                                                                            | Save log: Saves the content of the log area into a text file. |
| 38> GD3160 HIGH [MSK2:9xQD] R: 0x00EE                                                      | Pause log: Stops recording any new commands until the log is  |
| 39> GD3160 HIGH [STATUS3:0x0E] R+0x0004                                                    | resumed again.                                                |
| 40> GD3160 HIGH [STATUS1:0x0A] R: 0x0000                                                   |                                                               |
| 41> GD3160 HIGH [STATUS2:0x0C] R: 0x0048                                                   | Clear log: Clears all messages from the log area.             |
| 42> GD3160 HIGH [ADC_IGBT_TEMP:0x10] R: 0x03FF                                             | Filter messages: Sets various filtering schemes to display    |
| 43> GD3160 HIGH [ADC_AMUX:0x10] R: 0x0000                                                  | specific commands as desired.                                 |
| 44> GD3160 HIGH [ADC_VCC:0x10] R: 0x01CA                                                   |                                                               |
| 45> GD3160 HIGH [ADC_DIE_TEMP:0x10] R: 0x029F                                              |                                                               |
| 47> GD3160 HIGH [MODE1:0x00] R: 0x00B3                                                     |                                                               |
| 48> GD3160 HIGH [MODE2:0x01] R: 0x0040                                                     |                                                               |
| 49> GD3160 HIGH [MODE1:0x00] R: 0x00B3                                                     |                                                               |
| 50> GD3160 HIGH [MODE2:0x01] R: 0x0040                                                     |                                                               |
| 51> GD3160 HIGH [CONFIG1:0x02] R: 0x00DB                                                   |                                                               |
| 52> GD3160 HIGH [CONFIG2:0x03] R: 0x00D4                                                   |                                                               |
| 53> GD3160 HIGH [CONFIG3:0x04] R: 0x0024                                                   |                                                               |
| 54> GD3160 HIGH [CONFIG4:0x05] R: 0x020B                                                   |                                                               |
| 55> GD3160 HIGH [CONFIG5:0x06] R: 0x03C6                                                   |                                                               |
| 56> GD3160 HIGH ICONFIG6:0x071 R: 0x003F                                                   |                                                               |

Global workspace controls

- Always visible in the lower left corner of the main application window.
  - GD3160 tab functionality
    - Switch modes between run and configuration mode
    - Set SPI frequency

|                               | GD3160 HIGH P    | ins Status Analog |            |  |
|-------------------------------|------------------|-------------------|------------|--|
|                               | Mode             |                   |            |  |
|                               | Switch Mode:     | run-mode 🔹        | Apply      |  |
|                               | Current Mode:    | run-mode          | Poll       |  |
|                               | Routing:         | SPI-routing *     |            |  |
|                               | ▼ SPI0           |                   |            |  |
|                               | Bus:             | SPI               |            |  |
|                               | Frequency [kHz]: | 4000              |            |  |
|                               |                  |                   |            |  |
|                               |                  |                   |            |  |
|                               |                  |                   |            |  |
|                               |                  |                   |            |  |
|                               |                  |                   |            |  |
|                               |                  |                   | aaa-038537 |  |
| Figure 20 Device size estim   | and a tak        |                   | 444-000007 |  |
| Figure 20. Device pins settin | gs and sta       | tus menus         |            |  |

- Pins tab functionality
  - Set control levels. Default values are shown.
  - Read and automatically poll INTB pins (INTA pins are added for GD3160).
  - Control pins set values to a default to a functional state.
    - FSENB enable/disable fail-safe enable
    - EN\_PS enables flyback supply on EVB at 17 V V<sub>CC</sub> on high-side and low-side
    - FSSTATEL and FSSTATEH set the fail-safe state when FSENB is enabled
    - PWML and PWMH set the default state PWM inputs for high-side and low-side

|                            | GD3160 HIGH Pi   | ins Status Analog |
|----------------------------|------------------|-------------------|
|                            |                  |                   |
|                            | FSENB:           | High -            |
|                            | EN_PS:           | High 👻            |
|                            | FSSTATEL:        | Low               |
|                            | FSSTATEH:        | Low -             |
|                            | PWML:            | Low -             |
|                            | PWMH:            | Low               |
|                            |                  |                   |
|                            | INTBL:<br>INTBH: | N/V<br>N/V        |
|                            | 1500 ms          | Poll Read         |
|                            |                  |                   |
|                            |                  | aaa-038538        |
| Figure 21. Pins tab functi | onality          |                   |

- · Status tab functionality
  - Monitors Status 1 and Status 2 fault bits. Bits that are set are shown in red.
  - Ability to clear all faults and automatically poll status registers.

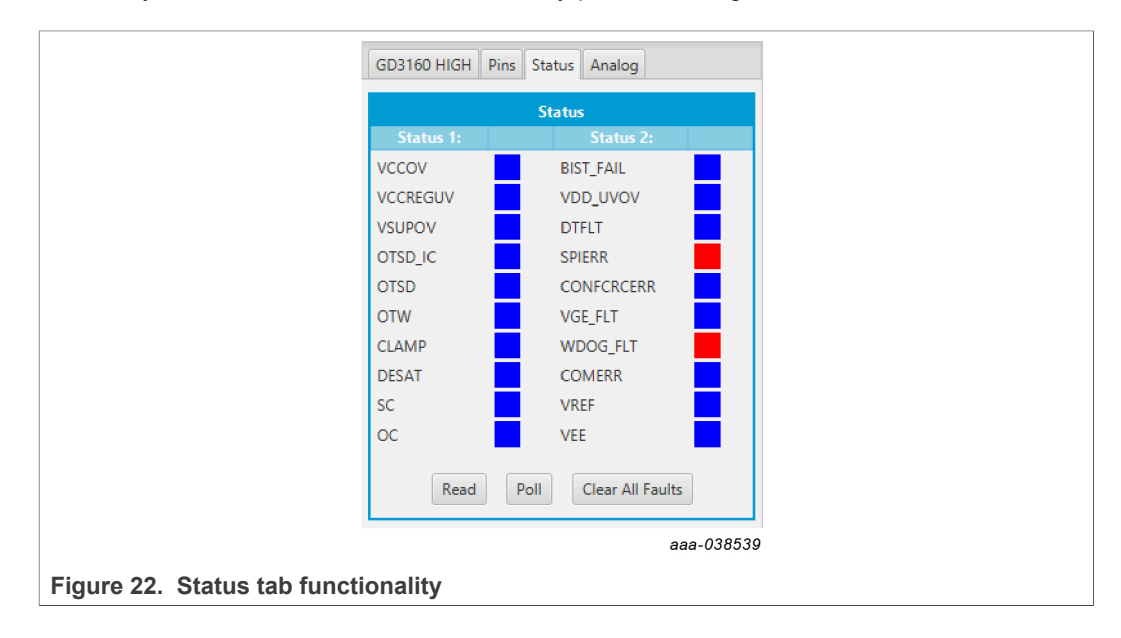

#### • Analog tab functionality

- Read and poll ADC values from the high-voltage domain
- Displays raw ADC and converted values

|                                     | GD3160 HIGH Pins Status Analog |           |                |  |  |
|-------------------------------------|--------------------------------|-----------|----------------|--|--|
|                                     | Values (VREF = 5.0V)           |           |                |  |  |
|                                     | Signal name:                   |           | Raw ADC value: |  |  |
|                                     | ADC_IGBT_TEMP                  | 5.0 V     | 1023           |  |  |
|                                     | ADC_AMUX                       | 0.0 V     | 0              |  |  |
|                                     | VCC                            | 17.9 V    | 458            |  |  |
|                                     | ADC_DIE_TEMP                   | 3.28 V    | 671            |  |  |
|                                     |                                |           |                |  |  |
|                                     |                                | Read Poll |                |  |  |
|                                     |                                |           | -              |  |  |
|                                     |                                |           |                |  |  |
|                                     |                                |           |                |  |  |
|                                     |                                |           |                |  |  |
|                                     |                                |           |                |  |  |
|                                     |                                |           |                |  |  |
|                                     |                                |           |                |  |  |
|                                     |                                |           |                |  |  |
|                                     |                                |           |                |  |  |
|                                     |                                |           | aaa-038540     |  |  |
| Figure 23. Analog tab functionality |                                |           |                |  |  |

#### Register map

- Registers are grouped according to function; independent lines to read and write the registers
- Registers can be read and write by selecting Set to Read and SEND for read and Set to Write and SEND for write.
- Copy button to copy the read values to the write line; can be set to copy automatically
- Reset button to undo the changes on the write line and reset to the previous value
- Global register controls perform the selected command on all registers with the checkbox selected.

# **NXP Semiconductors**

# UM11603

#### RDGD31603PHSEVM three-phase inverter reference design

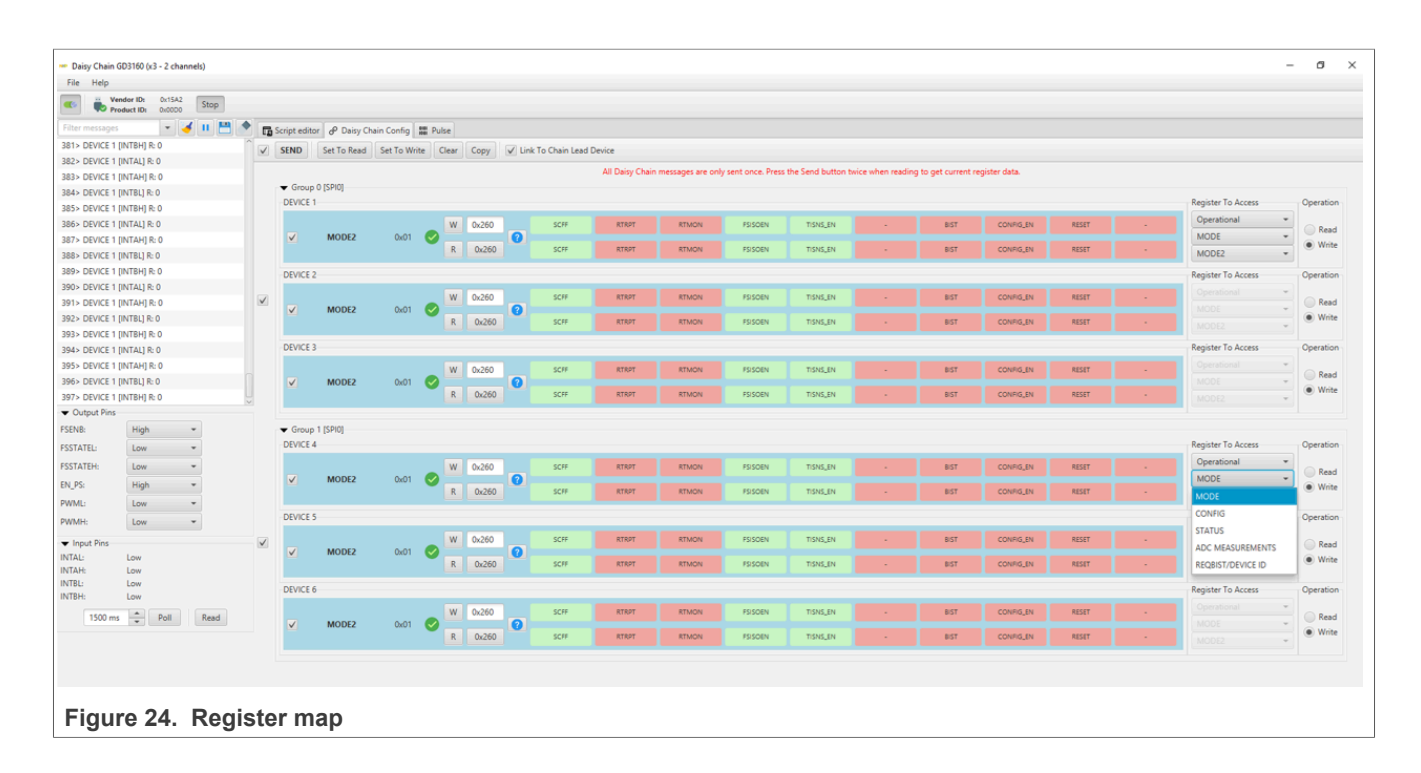

Gate Drive tab

- Allows setting of parameters related to the gate drive; controls are disabled when not in config mode
- Provides a more intuitive visual way to set parameters
- All settings are automatically synchronized with the register controls.

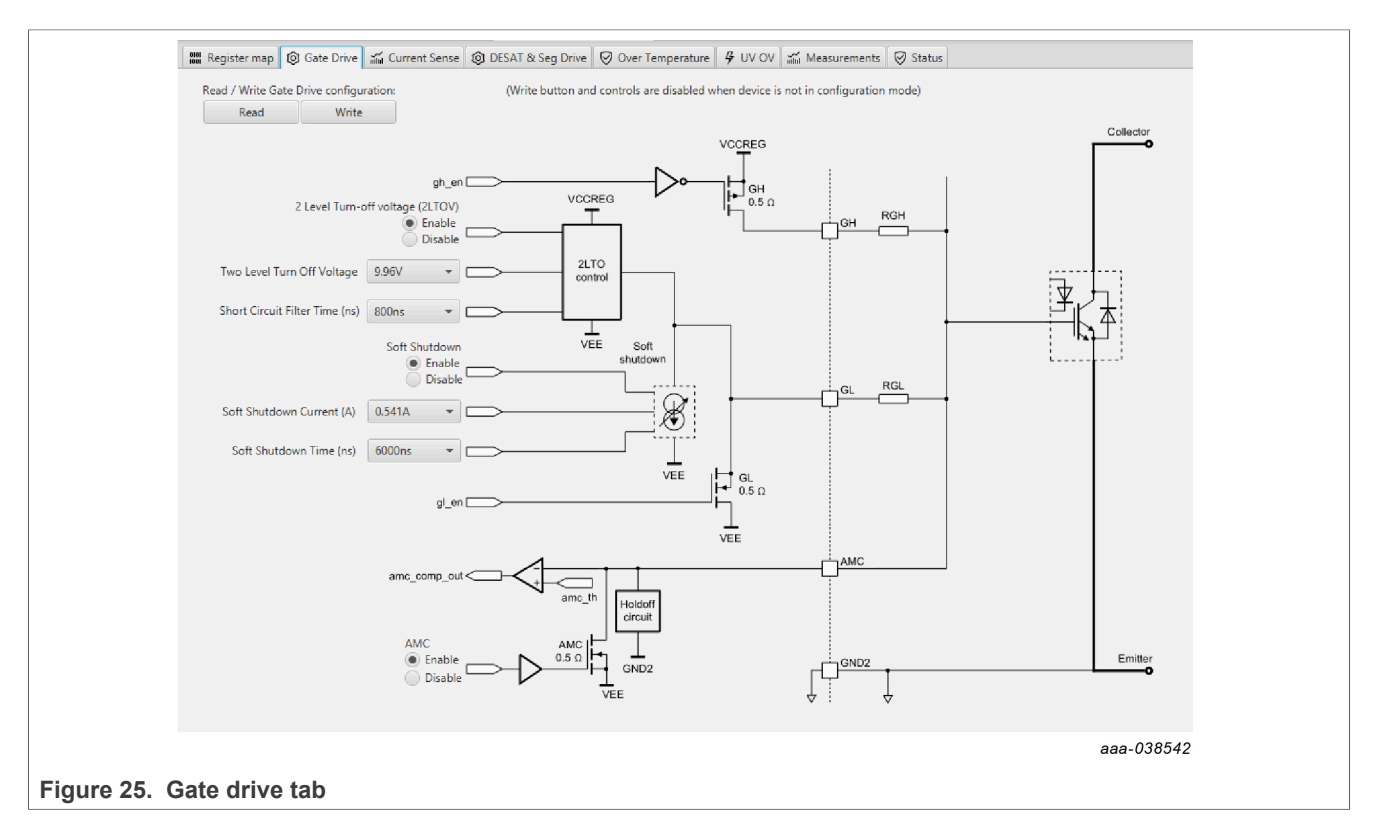

Current Sense tab

- Allows setting of parameters related to current sense
- Provides a more intuitive visual way to set parameters
- All settings are automatically synchronized with the register controls.

# **NXP Semiconductors**

# **UM11603**

#### RDGD31603PHSEVM three-phase inverter reference design

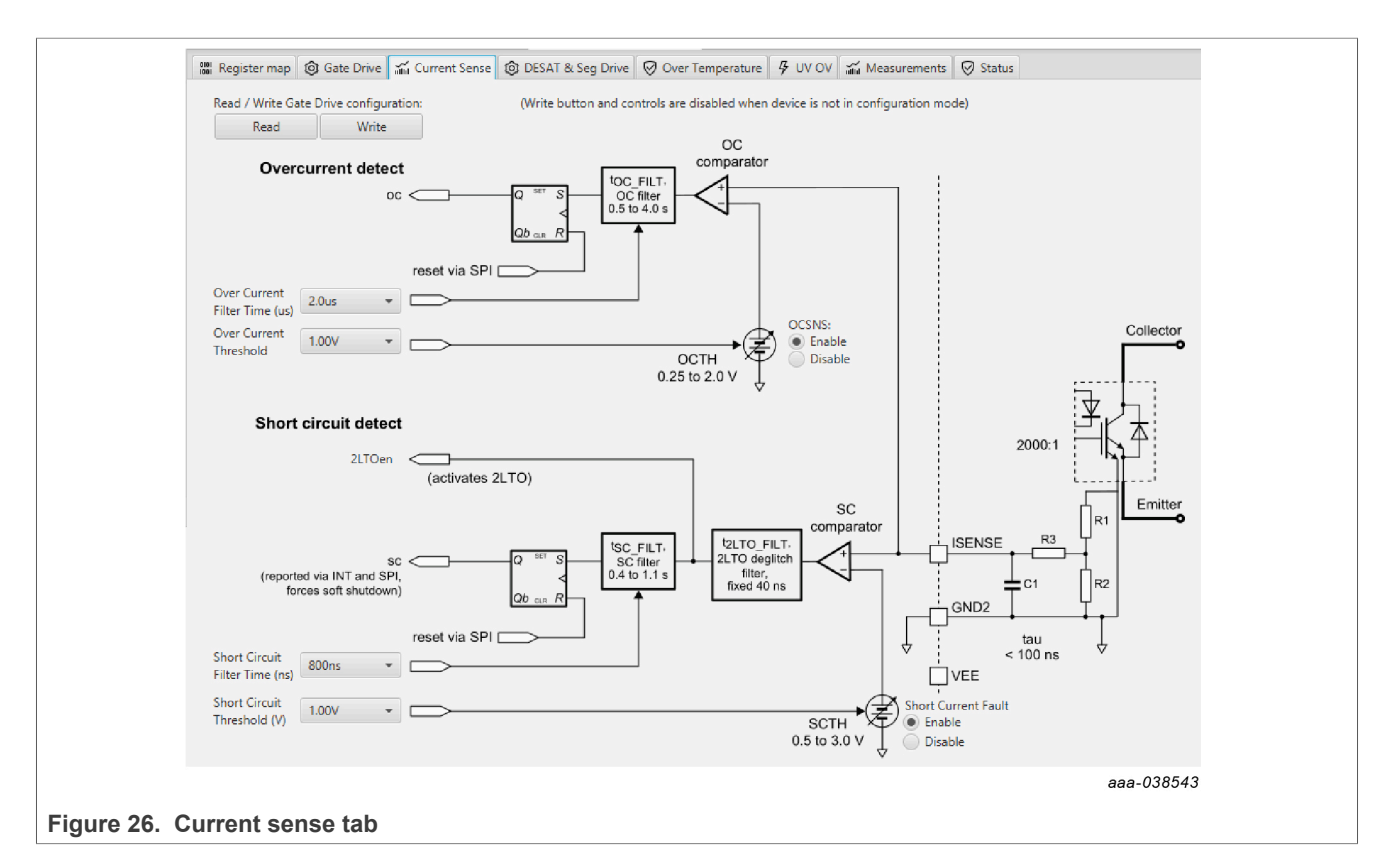

#### DESAT and Seg Drive tab

- · Allows setting of parameters related to desat and segmented drive
- · Provides a more intuitive visual way to set parameters
- · All settings are automatically synchronized with the register controls.

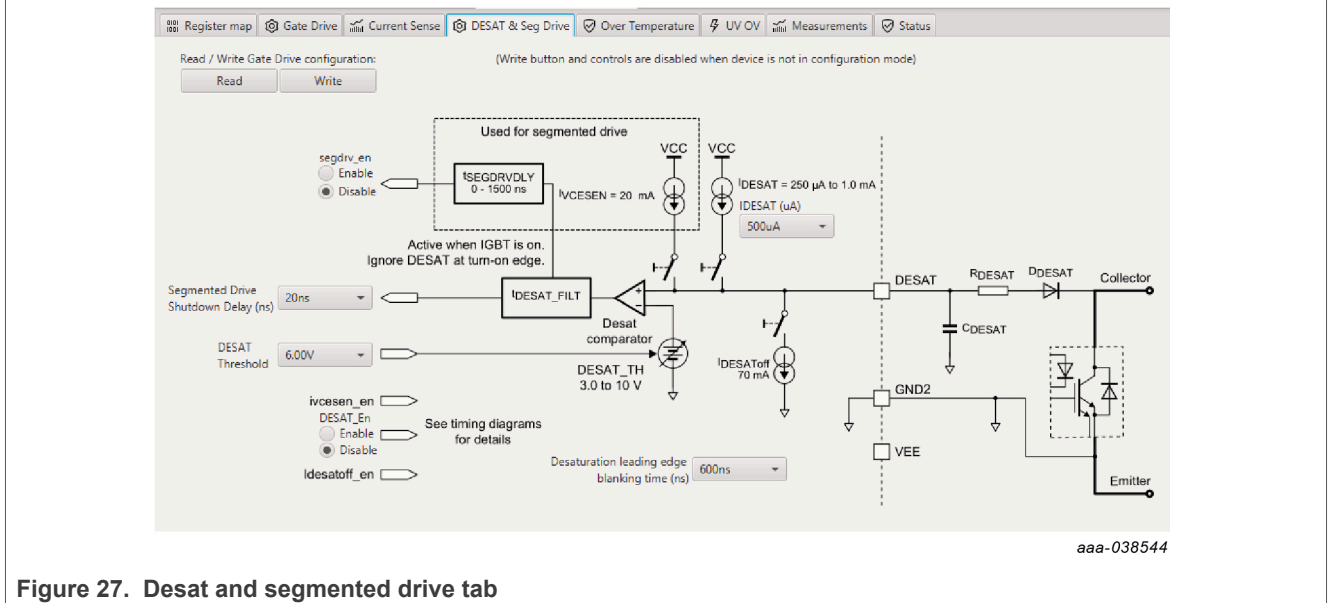

Overtemperature tab

- Allows setting of parameters related to overtemperature and overtemperature warning thresholds
- · Provides a more intuitive visual way to set parameters
- All settings are automatically synchronized with the register controls.

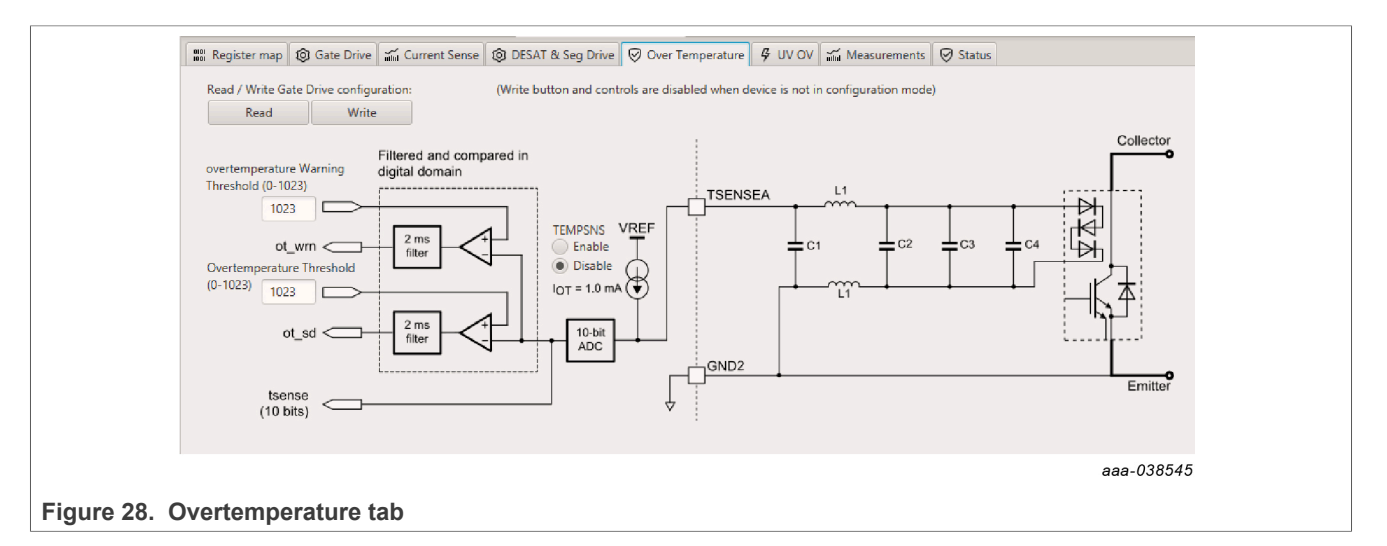

Undervoltage threshold tab

- Allows setting of parameters related to undervoltage threshold
- · Provides a more intuitive visual way to set parameters
- All settings are automatically synchronized with the register controls.

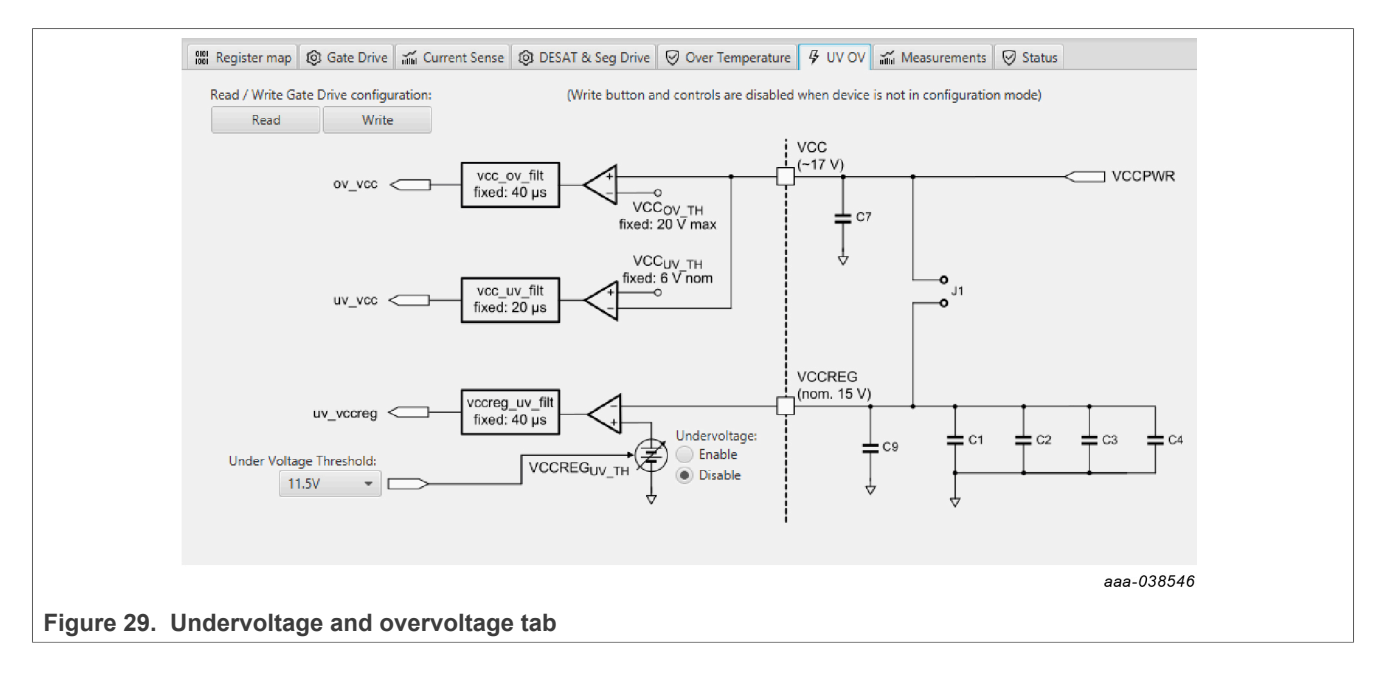

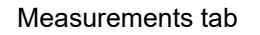

#### · Allows monitoring and graphing of ADC and temperature values

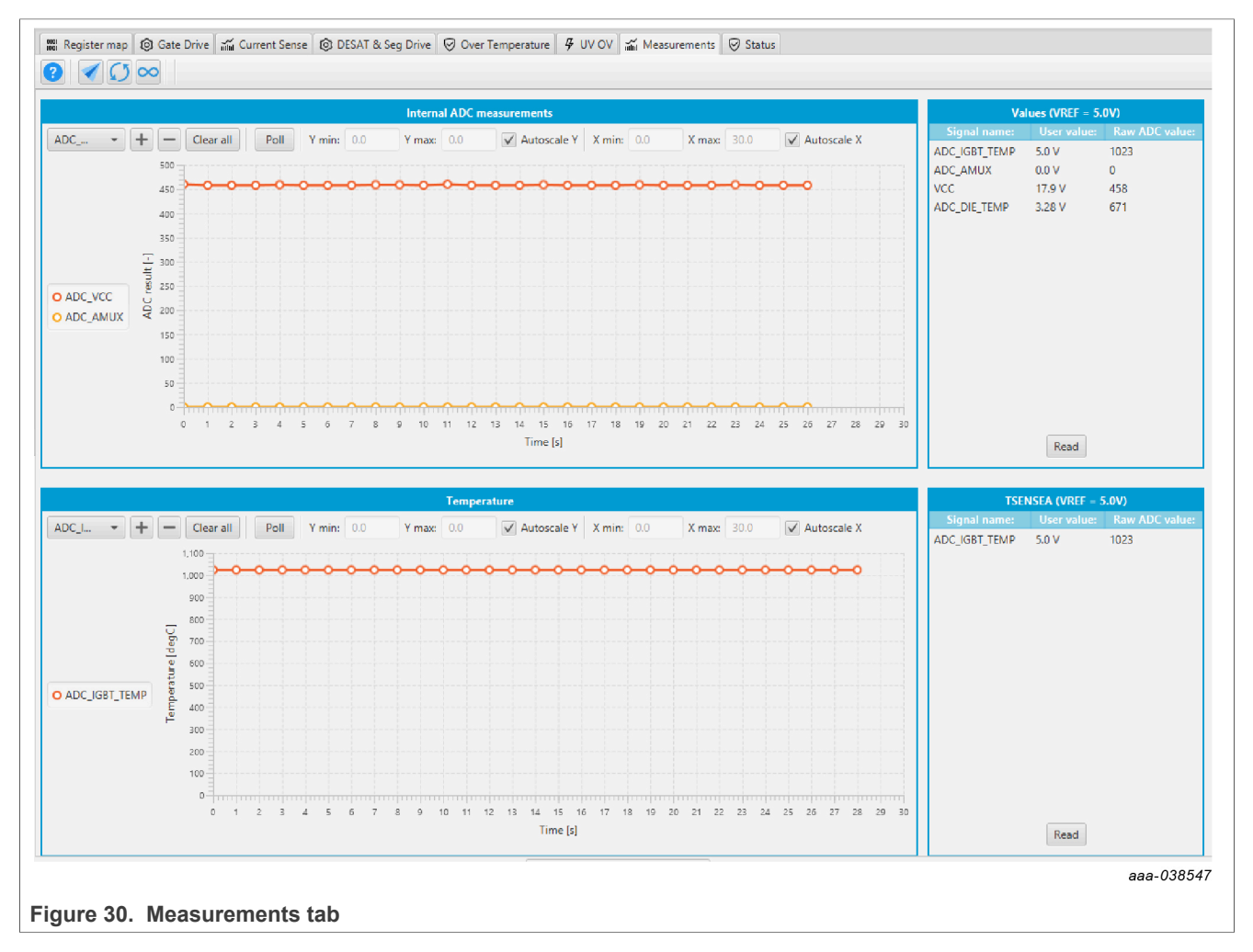

Status tab

- · Allows monitoring of Status 1, Status 2, and Status 3 register values
- Status 1 and Status 2 faults can be cleared
- · Status mask registers can be modified when in configuration mode

#### RDGD31603PHSEVM three-phase inverter reference design

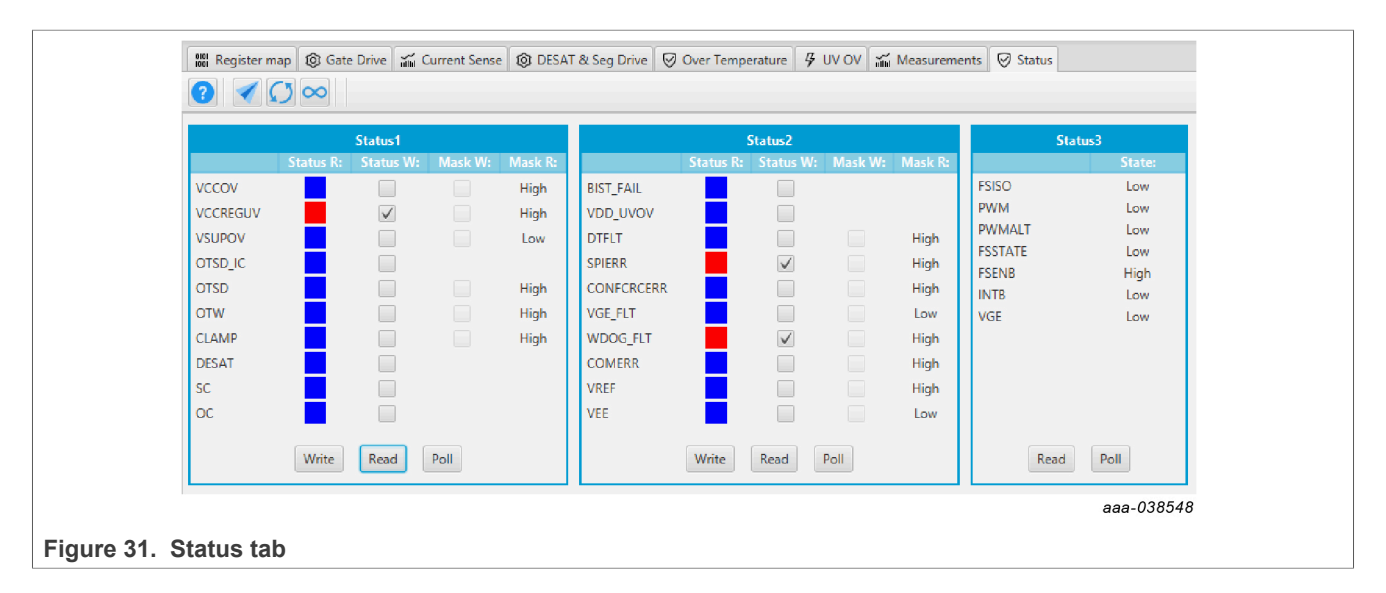

Pulse tab

- Used for double pulse, short-circuit, and PWM testing
- Select desired T1, T2, and T3 timings for each test type; select enable then generate pulses

**Note:** Phase U can be configured for performing Double pulse and short-circuit testing. To enable short-circuit testing, two resistors (R46, R53) must be pulled from PWMALT phase U signals to disable Deadtime control on Phase U Gate drivers.

| 🖬 Sci                 | ript editor 🗱 Pulse 🛛 GD3160 LOW:GD3160:P1.0 🗣 GD | 3160 HIGH:GD3160:P1.0  |                                 |
|-----------------------|---------------------------------------------------|------------------------|---------------------------------|
|                       | Double Pulse Test                                 |                        | PWM Output                      |
|                       |                                                   | Enable Generate Pulses | Start Stop                      |
| KL25Z MCU             |                                                   | t1 (us) 10 🐥           | Exercise of Miles               |
| generates the desired |                                                   | t2 (us) 2              |                                 |
| timings (t1, t2, t3)  | t1 t2 t3                                          | t3 (us) 2              | Duty Cycle (%) 50 *             |
|                       |                                                   | High Side 💿 Low Side   |                                 |
|                       | Short Circuit Test 1                              |                        |                                 |
|                       |                                                   | Enable Generate Pulses | PWM output generates a          |
|                       | HS L                                              | t1 (us) 1              | continuous PWM frequency to the |
|                       |                                                   | t2 (us) 2              | 1 WWW inputs                    |
|                       | t1 t2 t3                                          | t3 (us) 1 👘            |                                 |
|                       |                                                   |                        |                                 |
|                       | Short Circuit Test 2                              |                        |                                 |
|                       |                                                   | Enable Generate Pulses |                                 |
|                       | ня "                                              | t1 (us) 1              |                                 |
|                       |                                                   | t2 (us) 2              |                                 |
|                       | t1 t3                                             | t3 (us) 1              |                                 |
|                       |                                                   |                        |                                 |
|                       |                                                   |                        | aaa-038549                      |
|                       |                                                   |                        |                                 |
| Figure 32. Pulse tab  |                                                   |                        |                                 |

## 5.4 Troubleshooting

Some common issues and troubleshooting procedures are detailed below. This is not an exhaustive list by any means, and additional debug may be needed:

# **NXP Semiconductors**

# UM11603

# RDGD31603PHSEVM three-phase inverter reference design

| Problem                                                          | Evaluation                                                   | Explanation                                                                                                    | Corrective action(s)                                                                                                    |
|------------------------------------------------------------------|--------------------------------------------------------------|----------------------------------------------------------------------------------------------------|----------------------------------------------------------------------------------------------------|
| No PWM output (no fault reported)                                | Check PWM jumper position on<br>translator board             | Incorrect PWM jumpers obstruct<br>signal path but not report fault                                                                                             | <ul> <li>Set PWMH_SEL (J4) and</li> <li>PWML_SEL (J5) jumpers properly, for desired control method:</li> <li>3.3 V to 5.0 V translator board reviewed in <u>Section 4.4</u></li> </ul>                                                                                                    |
|                                                                  | Check PWM control signal                                     | Ensure that proper PWM signal is reaching GD3160                                                                                                    | Monitor EXT_PWML (TP14) and<br>EXT_PWMH (TP15) for commanded<br>PWM state                                                                                                    |
|                                                                  | Check FSENB status (see GD3160 pin 15, STATUS3)              | PWM is disabled when<br>FSENB = LOW                                                                                                    | Set pin FSENB = HIGH (pin 15) to continue                                                                                                    |
|                                                                  | Check CONFIG_EN bit (MODE2)                                  | PWM is disabled when<br>CONFIG_EN is logic 1                                                                                                    | Write CONFIG_EN = logic 0 to continue                                                                                                    |
| No PWM output (fault reported)                                   | Check VGE fault (VGE_FLT)                                    | A short on IGBT or SiC module gate,<br>or too low of VGEMON delay setting<br>causes VGE fault, locking out PWM<br>control of the gate.                         | Clear VGE_FLT bit (STATUS2) to<br>continue. Increase VGEMON delay<br>setting (CONFIG6).<br>If safe operating condition can be<br>guaranteed, set VGE_FLTM (MSK2)<br>bit to logic 0, to mask fault.                                                                                                    |
|                                                                  | Check for short-circuit fault (SC) in STATUS1 register       | SC is a severe fault that disables<br>PWM. SC fault cannot be masked                                                                                           | <ul> <li>Clear SC fault to continue. Consider<br/>adjusting SC fault settings on<br/>GD3160:</li> <li>Adjust short-circuit threshold<br/>setting (CONFIG2)</li> <li>Adjust short-circuit filter setting<br/>(CONFIG2)</li> </ul>                                                                                                   |
| PWM output is good, but with persistent fault reported           | Check for dead time fault (DTFLT) in<br>STATUS2 register     | Dead time is enforced, but fault<br>indicates that PWM controls signals<br>are in violation                                                                    | <ul> <li>Clear DTFLT fault bit (STATUS2).</li> <li>Check Phase U PWMALT weak pull-<br/>downs R206 and R57 are in place to<br/>bypass dead time faults.</li> <li>Consider adjusting dead time settings<br/>on GD3160:</li> <li>Change mandatory PWM dead<br/>time setting (CONFIG5)</li> <li>Mask dead time fault (MSK2)</li> </ul> |
|                                                                  | Check for overcurrent (OC) fault in STATUS1 register         | OC fault latches, but does not disable<br>PWM. OC fault cannot be masked.                                                                                      | <ul> <li>Clear OC fault bit (STATUS1).</li> <li>Adjust OC fault detection settings on GD3160:</li> <li>Adjust overcurrent threshold setting (CONFIG1)</li> <li>Adjust overcurrent filter setting (CONFIG1)</li> </ul>                                                                                                    |
| PWM or FSSTATE rising edge has<br>longer delay than falling edge | Check translator output voltage<br>versus GD3160 VDD voltage | Low translator output voltage<br>(compared with correct VDD at<br>GD3160) causes the high threshold<br>at the GD3160 pin to be crossed later<br>than commanded | Check translator output voltage<br>selection (J233) is configured to the<br>same level as the GD3160 VDD<br>Check VCCSEL supply or translator<br>outputs on the translator board<br>for excessive loading or supply<br>droop/pulldown                                                                                              |
| WDOG_FLT reported on startup                                     | Check VSUP and VCC are powered                               | On initialization, watchdog fault is<br>reported when one die is powered up<br>before the other                                                                | Check VSUP and VCC both have<br>power applied.<br>Clear WDOG_FLT bit (STATUS2) to<br>continue.                                                                                                    |
| SPIERR reported on startup                                       | Check KL25Z/translator connection                            | On initialization, SPIERR can occur<br>when the SPI bus is open, or when<br>GD3160 IC is powered up before the<br>translator (which provides CSB).             | Clear SPIERR fault to continue.<br>Reinitialize power to GD3160 after<br>translator is powered (over USB).                                                                                                    |

UM11063 User manual

# **NXP Semiconductors**

# UM11603

# RDGD31603PHSEVM three-phase inverter reference design

| Problem                                              | Evaluation                                             | Explanation                                                                                                    | Corrective action(s)                                                                                                    |
|------------------------------------------------------|--------------------------------------------------------|----------------------------------------------------------------------------------------------------|----------------------------------------------------------------------------------------------------|
| SPIERR reported after SPI message                    | Check bit length of message sent                       | There is SPIERR if SCLK does not see a n*24 multiple of cycles                                                                                 | Use 24-bit message length for SPI messages                                                                                                    |
|                                                      | Check CRC                                              | SPIERR faults if CRC provided in<br>sent message is not good                                                                                   | Use FlexGUI to generate commands<br>with valid CRC. The command can be<br>copied in binary or hexadecimal and<br>sent from another program.                                                                                                    |
|                                                      | Check for sufficient dead time<br>between SPI messages | SPIERR fault bit is set when the time<br>between SPI messages (txfer_delay)<br>received is too short. Minimum<br>required delay time is 19 µs. | Check time between CSB rising edge<br>(old message end) and CSB falling<br>edge (new message start) during<br>normal SPI read, and ensure transfer<br>delay dead time check.<br>SPIERR can also be cleared in BIST.                                                  |
| VCCREGUV reported on startup                         | Check VCCREG potential                                 | Caused by low VCC                                                                                                    | Clear VCCREGUV fault bit<br>(STATUS1).<br>Tune VCC-GNDISO potential with<br>power supply set resistor (5 kΩ<br>potentiometer).                                                                                                    |
| VREFUV reported on startup                           | Check HV domain is powered correctly                   | Related to slow rise time of VCC<br>supply on HV domain, or failed VREF<br>regulator                                                           | Clear VREFUV bit (STATUS2).<br>Reset HV domain supply if fault bit<br>does not clear.                                                                                                    |
|                                                      | Check VCC for undervoltage condition                   | Low VCC is visible indirectly through other HV domain faults                                                                                   | Tune VCC-GNDISO using 5 k $\Omega$ potentiometer feedback                                                                                                    |
| VCCOV fault reported on startup                      | Check VEE level on suspect domain.                     | If VEE level is not at desired negative voltage it could cause excessive VCC level.                                                            | Check Zener diode in power supply<br>circuit for proper value in setting VEE<br>level.<br>Clear VCCOV bit (STATUS1) to<br>continue.                                                                                                    |
|                                                      | Check VCC-GNDISO potential                             | PWM is disabled during a VCC overvoltage (20 V nom.)                                                                                           | Tune VCC-GNDISO potential to suitable level with power supply set resistor (5 k $\Omega$ potentiometer).<br>Clear VCCOV bit (STATUS1) to continue.                                                                                                    |
| No PWM during short circuit test                     | Check PWMxSEL jumpers                                  | Incorrect configuration of PWMALT<br>pins prevent short-circuit test by<br>enforcing dead time                                                 | For short-circuit test, set PWMLSEL<br>(J9) and PWMHSEL (J10) to bypass<br>dead time.                                                                                                    |
| Bad SPI data, appears to repeat<br>previous response | Check VSUP/VDD for undervoltage condition              | VDD_UV latches SPI buffer contents,<br>preventing updated fault reporting.                                                                     | Check voltage provided at VDD pin<br>(pin 3).<br>On each read, compare the address<br>from the sent command and response<br>(a difference indicates that the SPI<br>response is latched due to inactive).<br>Read multiple addresses to ensure a<br>good comparison. |
|                                                      | Check PS_EN is set to HIGH in FlexGUI; see Figure 21   | VCC/VEE can be enabled/disabled in software.                                                                                                   | Enable VCC/VEE from FlexGUI                                                                                                    |
|                                                      | Check VCC for undervoltage                             | Unpowered VCC prevents HV domain from updating data                                                                                            | Tune VCC-GNDISO using 5 k $\Omega$ potentiometer feedback                                                                                                    |

# 6 Configuring the hardware

RDGD31603PHSEVM with KITGD3160TREVB attached as shown in <u>Figure 33</u> utilizing Windows based PC and FlexGUI software.

**Note:** Double pulse and short-circuit testing can be conducted on Phase U only. See FlexGUI Pulse Tab, Figure 32.

Suggested equipment needed for test:

- Rogowski coil high-current probe
- High-voltage differential voltage probe
- High sample rate digital oscilloscope with probes
- DC link capacitor compatible with HybridPACK Drive module
- IGBT or SiC MOSFET HybridPACK Drive module
- · Windows based PC
- High-voltage DC power supply for DC link voltage
- Low-voltage DC power supply for VSUP
  - +12 V DC gate drive board low-voltage domain
- · Voltmeter for monitoring high-voltage DC link supply
- · Load coil for double pulse and short-circuit testing, Phase U only

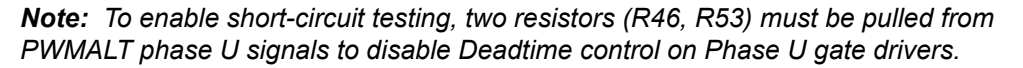

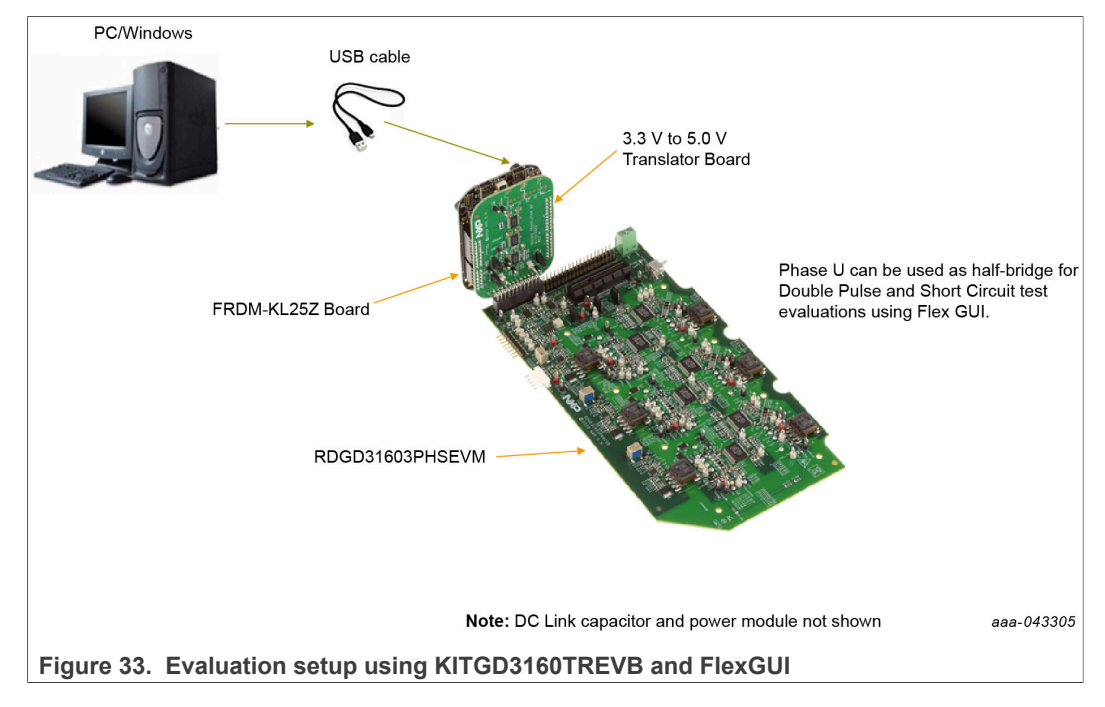

#### RDGD31603PHSEVM three-phase inverter reference design

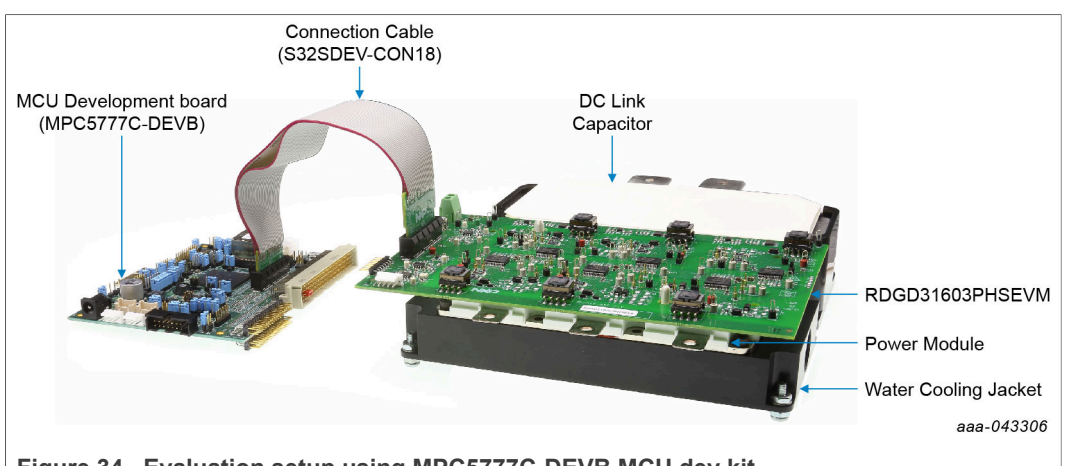

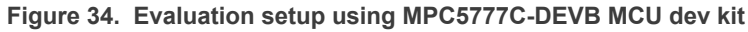

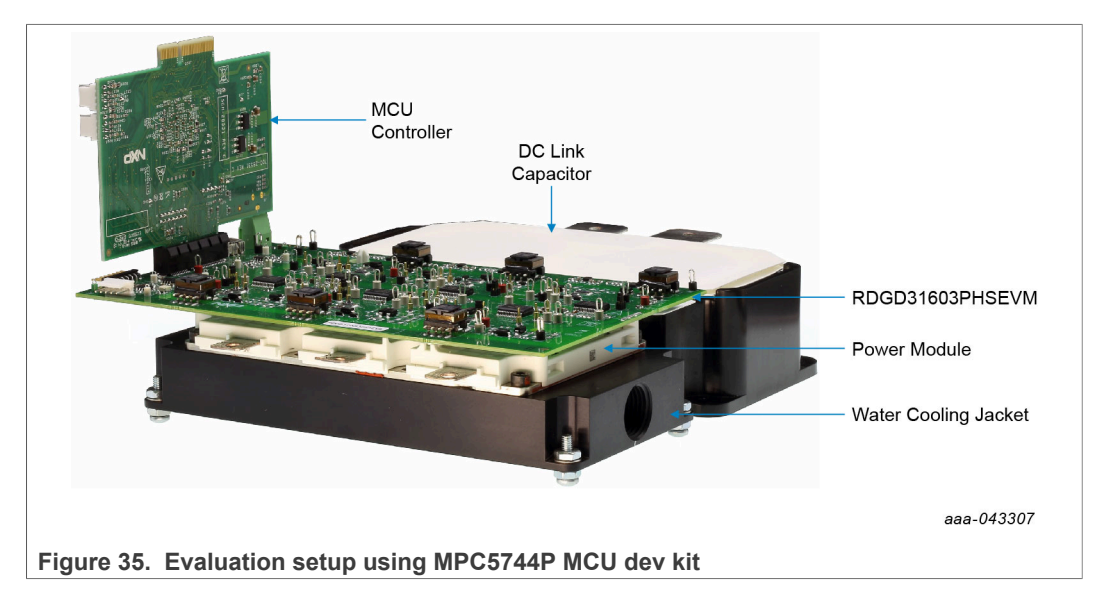

# 7 References

- [1] **RDGD31603PHSEVM** detailed information on this board, including documentation, downloads, and software and tools <u>http://www.nxp.com/RDGD31603PHSEVM</u>
- [2] GD3160 product information on Advanced single-channel gate driver for IGBT/ SiC <u>http://www.nxp.com/GD3160</u>
- [3] **MPC5777C** ultra-reliable MCU for automotive and industrial engine management <u>http://www.nxp.com/MPC5777C</u>
- [4] **MPC5744P** ultra-reliable MCU for automotive and industrial safety applications <u>https://www.nxp.com/MPC574xP</u>
- [5] MPC5775B/E-EVB low-cost development board for Battery Management and Inverter https://www.nxp.com/MPC5775B-E-EVB

#### RDGD31603PHSEVM three-phase inverter reference design

# 8 Legal information

# 8.1 Definitions

**Draft** — A draft status on a document indicates that the content is still under internal review and subject to formal approval, which may result in modifications or additions. NXP Semiconductors does not give any representations or warranties as to the accuracy or completeness of information included in a draft version of a document and shall have no liability for the consequences of use of such information.

## 8.2 Disclaimers

Limited warranty and liability - Information in this document is believed to be accurate and reliable. However, NXP Semiconductors does not give any representations or warranties, expressed or implied, as to the accuracy or completeness of such information and shall have no liability for the consequences of use of such information. NXP Semiconductors takes no responsibility for the content in this document if provided by an information source outside of NXP Semiconductors. In no event shall NXP Semiconductors be liable for any indirect, incidental, punitive, special or consequential damages (including - without limitation - lost profits, lost savings, business interruption, costs related to the removal or replacement of any products or rework charges) whether or not such damages are based on tort (including negligence), warranty, breach of contract or any other legal theory. Notwithstanding any damages that customer might incur for any reason whatsoever, NXP Semiconductors' aggregate and cumulative liability towards customer for the products described herein shall be limited in accordance with the Terms and conditions of commercial sale of NXP Semiconductors.

**Right to make changes** — NXP Semiconductors reserves the right to make changes to information published in this document, including without limitation specifications and product descriptions, at any time and without notice. This document supersedes and replaces all information supplied prior to the publication hereof.

Suitability for use — NXP Semiconductors products are not designed, authorized or warranted to be suitable for use in life support, life-critical or safety-critical systems or equipment, nor in applications where failure or malfunction of an NXP Semiconductors product can reasonably be expected to result in personal injury, death or severe property or environmental damage. NXP Semiconductors and its suppliers accept no liability for inclusion and/or use of NXP Semiconductors products in such equipment or applications and therefore such inclusion and/or use is at the customer's own risk.

Applications — Applications that are described herein for any of these products are for illustrative purposes only. NXP Semiconductors makes no representation or warranty that such applications will be suitable for the specified use without further testing or modification. Customers are responsible for the design and operation of their applications and products using NXP Semiconductors products, and NXP Semiconductors accepts no liability for any assistance with applications or customer product design. It is customer's sole responsibility to determine whether the NXP Semiconductors products planned, as well as for the planned application and use of customer's third party customer(s). Customers should provide appropriate design and operating safeguards to minimize the risks associated with their applications and products. NXP Semiconductors does not accept any liability related to any default, damage, costs or problem which is based on any weakness or default in the customer's applications or products, or

the application or use by customer's third party customer(s). Customer is responsible for doing all necessary testing for the customer's applications and products using NXP Semiconductors products in order to avoid a default of the applications and the products or of the application or use by customer's third party customer(s). NXP does not accept any liability in this respect.

**Export control** — This document as well as the item(s) described herein may be subject to export control regulations. Export might require a prior authorization from competent authorities.

Evaluation products — This product is provided on an "as is" and "with all faults" basis for evaluation purposes only. NXP Semiconductors, its affiliates and their suppliers expressly disclaim all warranties, whether express, implied or statutory, including but not limited to the implied warranties of non-infringement, merchantability and fitness for a particular purpose. The entire risk as to the quality, or arising out of the use or performance, of this product remains with customer. In no event shall NXP Semiconductors, its affiliates or their suppliers be liable to customer for any special, indirect, consequential, punitive or incidental damages (including without limitation damages for loss of business, business interruption, loss of use, loss of data or information, and the like) arising out the use of or inability to use the product, whether or not based on tort (including negligence), strict liability, breach of contract, breach of warranty or any other theory, even if advised of the possibility of such damages. Notwithstanding any damages that customer might incur for any reason whatsoever (including without limitation, all damages referenced above and all direct or general damages), the entire liability of NXP Semiconductors, its affiliates and their suppliers and customer's exclusive remedy for all of the foregoing shall be limited to actual damages incurred by customer based on reasonable reliance up to the greater of the amount actually paid by customer for the product or five dollars (US\$5.00). The foregoing limitations, exclusions and disclaimers shall apply to the maximum extent permitted by applicable law, even if any remedy fails of its essential purpose.

**Translations** — A non-English (translated) version of a document is for reference only. The English version shall prevail in case of any discrepancy between the translated and English versions.

Security - Customer understands that all NXP products may be subject to unidentified or documented vulnerabilities. Customer is responsible for the design and operation of its applications and products throughout their lifecycles to reduce the effect of these vulnerabilities on customer's applications and products. Customer's responsibility also extends to other open and/or proprietary technologies supported by NXP products for use in customer's applications. NXP accepts no liability for any vulnerability. Customer should regularly check security updates from NXP and follow up appropriately. Customer shall select products with security features that best meet rules, regulations, and standards of the intended application and make the ultimate design decisions regarding its products and is solely responsible for compliance with all legal, regulatory, and security related requirements concerning its products, regardless of any information or support that may be provided by NXP. NXP has a Product Security Incident Response Team (PSIRT) (reachable at PSIRT@nxp.com) that manages the investigation, reporting, and solution release to security vulnerabilities of NXP products.

# 8.3 Trademarks

Notice: All referenced brands, product names, service names and trademarks are the property of their respective owners.

NXP — wordmark and logo are trademarks of NXP B.V.

#### RDGD31603PHSEVM three-phase inverter reference design

# Tables

| Tab. 1. | PCIe connector pin definitions7 |  |
|---------|---------------------------------|--|
| Tab. 2. | Test points9                    |  |
| Tab. 3. | RDGD31603PHSEVM indicator       |  |
|         | descriptions11                  |  |

# Tab. 4.RDGD31603PHSEVM connector and<br/>jumper descriptions12Tab. 5.Power supply test point descriptions13Tab. 6.SiC module pin connections15Tab. 7.Translator board jumper definitions18

# **Figures**

| Fig. 1.  | RDGD31603PHSEVM three-phase inverter      |  |
|----------|-------------------------------------------|--|
|          | board voltage domains and interfaces      |  |
| Fig. 2.  | Gate driver pinout and board interface    |  |
|          | connection PCIe 2×327                     |  |
| Fig. 3.  | RDGD31603PHSEVM test points               |  |
| Fig. 4.  | RDGD31603PHSEVM indicator locations 11    |  |
| Fig. 5.  | RDGD31603PHSEVM connector and             |  |
|          | jumper locations11                        |  |
| Fig. 6.  | Power supply test point locations12       |  |
| Fig. 7.  | Gate drive resistors for each phase high- |  |
|          | side and low-side13                       |  |
| Fig. 8.  | SiC module pin placement14                |  |
| Fig. 9.  | SiC module connection pins15              |  |
| Fig. 10. | Freedom development platform 17           |  |
| Fig. 11. | Translator board18                        |  |
| Fig. 12. | FRDM-KL25Z setup and interface19          |  |
| Fig. 13. | Kit selection21                           |  |
| Fig. 14. | GUI settings menu22                       |  |
| Fig. 15. | Loader settings23                         |  |
| Fig. 16. | Logs settings23                           |  |
| Fig. 17. | Register map settings24                   |  |
|          |                                           |  |

| Fig. 18. | Tabs settings                         | 24 |
|----------|---------------------------------------|----|
| Fig. 19. | Command Log area                      | 25 |
| Fig. 20. | Device pins settings and status menus | 25 |
| Fig. 21. | Pins tab functionality                | 26 |
| Fig. 22. | Status tab functionality              | 26 |
| Fig. 23. | Analog tab functionality              | 27 |
| Fig. 24. | Register map                          | 28 |
| Fig. 25. | Gate drive tab                        | 29 |
| Fig. 26. | Current sense tab                     | 30 |
| Fig. 27. | Desat and segmented drive tab         | 30 |
| Fig. 28. | Overtemperature tab                   | 31 |
| Fig. 29. | Undervoltage and overvoltage tab      | 31 |
| Fig. 30. | Measurements tab                      | 32 |
| Fig. 31. | Status tab                            | 33 |
| Fig. 32. | Pulse tab                             | 33 |
| Fig. 33. | Evaluation setup using KITGD3160TREVB |    |
|          | and FlexGUI                           | 36 |
| Fig. 34. | Evaluation setup using MPC5777C-DEVB  |    |
|          | MCU dev kit                           | 37 |
| Fig. 35. | Evaluation setup using MPC5744P MCU   |    |
| -        | dev kit                               | 37 |

#### RDGD31603PHSEVM three-phase inverter reference design

# Contents

| 1     | Introduction                             | 4  |
|-------|------------------------------------------|----|
| 2     | Finding kit resources and information on |    |
|       | the NXP web site                         | 4  |
| 2.1   | Collaborate in the NXP community         | 4  |
| 3     | Getting ready                            | 4  |
| 3.1   | Kit contents                             | 4  |
| 3.2   | Additional hardware                      | 5  |
| 3.3   | Windows PC workstation                   | 5  |
| 3.4   | Software                                 | 5  |
| 4     | Getting to know the hardware             | 5  |
| 4.1   | RDGD31603PHSEVM features                 | 5  |
| 4.2   | Kit featured components                  | 6  |
| 4.2.1 | Voltage domains, GD3160 pinout, logic    |    |
|       | header, and IGBT pinout                  | 6  |
| 4.2.2 | GD3160 pinout and MCU interface pinout   | 6  |
| 4.2.3 | Test points                              | 9  |
| 4.2.4 | Indicators                               | 10 |
| 4.2.5 | Connectors and jumpers                   | 11 |
| 4.2.6 | Power supply test points                 | 12 |
| 4.2.7 | Gate drive resistors                     | 13 |
| 4.2.8 | SiC module pin connections               | 14 |
| 4.3   | Kinetis KL25Z Freedom board              | 17 |
| 4.4   | 3.3 V to 5.0 V translator board          | 18 |
| 4.5   | Schematic, board layout and bill of      |    |
|       | materials                                | 18 |
| 5     | Installing and configuring software and  |    |
|       | tools                                    | 19 |
| 5.1   | Installing FlexGUI on your computer      | 19 |
| 5.2   | Configuring the FRDM-KL25Z microcode     | 19 |
| 5.3   | Using the FlexGUI                        | 20 |
| 5.4   | Troubleshooting                          | 33 |
| 6     | Configuring the hardware                 | 36 |
| 7     | References                               | 37 |
| 8     | Legal information                        | 38 |

Please be aware that important notices concerning this document and the product(s) described herein, have been included in section 'Legal information'.

#### © NXP B.V. 2021.

All rights reserved.

For more information, please visit: http://www.nxp.com For sales office addresses, please send an email to: salesaddresses@nxp.com

Date of release: 18 August 2021 Document identifier: UM11063